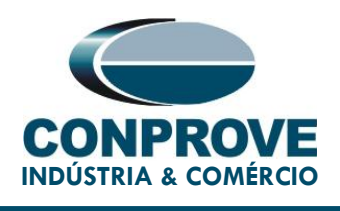

# **TUTORIAL DE TESTE**

**EQUIPAMENTO:** Relé de Proteção.

MARCA: ZIV.

MODELO: IRF.

**FUNÇÕES:** 81R ou PFRC – Variação de frequência (taxa de variação de frequência ou df/dt)

FERRAMENTA: CE-6003, CE-6006, CE-6707, CE-6710, CE-7012 ou CE-7024.

**OBJETIVO:** Testes do pickup e tempo de operação dos elementos de variação de frequência usando o software Rampa.

CONTROLE DE VERSÃO:

| Versão | Descrições     | Data       | Autor  | Revisor |
|--------|----------------|------------|--------|---------|
| 1.0    | Versão inicial | 31/03/2021 | M.R.C. | M.P.S   |

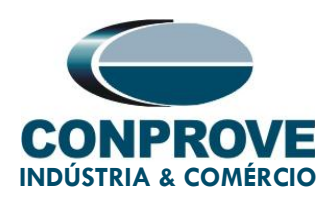

# SUMÁRIO

| 1.  | Cor  | nexão do Relé à CE-67105                          |
|-----|------|---------------------------------------------------|
|     | 1.1. | Fonte Auxiliar5                                   |
|     | 1.2. | Entradas Analógicas5                              |
|     | 1.3. | Entradas Binárias6                                |
| 2.  | Prir | neiros passos com o relé IRF7                     |
|     | 2.1. | Comunicação entre PC e relé7                      |
| 3.  | Par  | ametrização do relé ZIV IRF11                     |
|     | 3.1. | Nominal Values11                                  |
|     | 3.2. | General12                                         |
|     | 3.3. | Frequency13                                       |
|     | 3.4. | Frequency Rate of Change > Unit 113               |
|     | 3.5. | Frequency Rate of Change > Unit 214               |
|     | 3.6. | Outputs15                                         |
| 4.  | Ger  | renciador de Aplicativos                          |
|     | 4.1. | Ajustes do software Rampa18                       |
| 5.  | Dire | ecionamento de Canais e Configurações de Hardware |
| 6.  | Res  | tauração de Layout21                              |
| 7.  | Esti | rutura do Teste para a função 8122                |
|     | 7.1. | Tela Principal 81R-122                            |
|     | 7.2. | Tela para incrementação 81R-123                   |
|     | 7.3. | Tela Principal 81R-224                            |
|     | 7.4. | Tela para incrementação 81R-224                   |
|     | 7.5. | Avaliações dos pick-ups25                         |
|     | 7.6. | Ajustando Gráficos26                              |
|     | 7.7. | Analise do tempo28                                |
|     | 7.8. | Inserindo marcação29                              |
|     | 7.9. | Avaliações dos tempos31                           |
| 8.  | Rela | atório                                            |
| 9.  | Apé  | êndice A – Tolerâncias do Fabricante35            |
| 10. | Apé  | êndice B – Diagrama de Terminais36                |

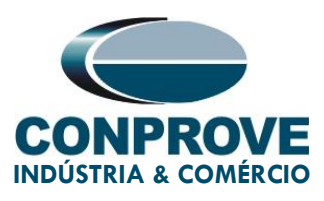

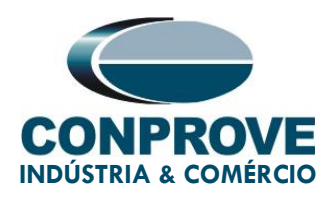

# Termo de Responsabilidade

As informações contidas nesse tutorial são constantemente verificadas. Entretanto, diferenças na descrição não podem ser completamente excluídas; desta forma, a CONPROVE se exime de qualquer responsabilidade, quanto a erros ou omissões contidos nas informações transmitidas.

Sugestões para aperfeiçoamento desse material são bem vindas, bastando o usuário entrar em contato através do email <u>suporte@conprove.com.br</u>.

O tutorial contém conhecimentos obtidos dos recursos e dados técnicos no momento em que foi escrito. Portanto a CONPROVE reserva-se o direito de executar alterações nesse documento sem aviso prévio.

Este documento tem como objetivo ser apenas um guia, o manual do equipamento a ser testado deve ser sempre consultado.

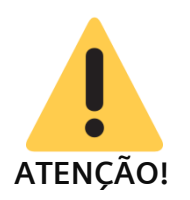

O equipamento gera valores de correntes e tensões elevadas durante sua operação. O uso indevido do equipamento pode acarretar em danos materiais e físicos.

Somente pessoas com qualificação adequada devem manusear o instrumento. Observa-se que o usuário deve possuir treinamento satisfatório quanto aos procedimentos de manutenção, um bom conhecimento do equipamento a ser testado e ainda estar ciente das normas e regulamentos de segurança.

# Copyright

Copyright © CONPROVE. Todos os direitos reservados. A divulgação, reprodução total ou parcial do seu conteúdo, não está autorizada, a não ser que sejam expressamente permitidos. As violações são passíveis de sansões por leis.

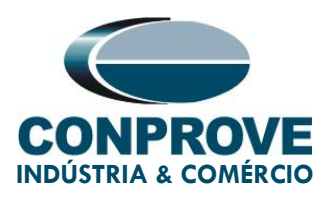

# INSTRUMENTOS PARA TESTES ELÉTRICOS PROCEDIMENTO PARA TESTES DO RELÉ ZIV IRF NO SOFTWARE RAMPA

# 1. Conexão do Relé à CE-6710

Abordam-se nesta seção todas as conexões necessárias para execução do teste em questão. No apêndice B deste documento é possível encontrar as designações dos terminais do relé ZIV IRF utilizado.

# 1.1. Fonte Auxiliar

Para alimentação do relé, conecte o terminal positivo (vermelho) da fonte Aux Vdc da mala de testes ao borne 3 do slot A do relé e o terminal negativo (preto) ao borne 2 do slot A, assim como demonstrado na figura a seguir.

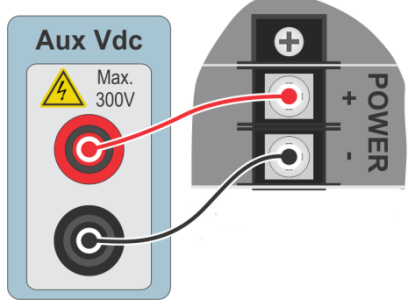

Figura 1 – Alimentação IRF.

# 1.2. Entradas Analógicas

Conecte as saídas analógicas (*Analog Outputs*) V1, V2 e V3 da CE-6710 aos bornes 01, 03 e 05 do *slot* D do relé e o seus comuns aos bornes 02, 04 e 06. A figura a seguir expõe o procedimento.

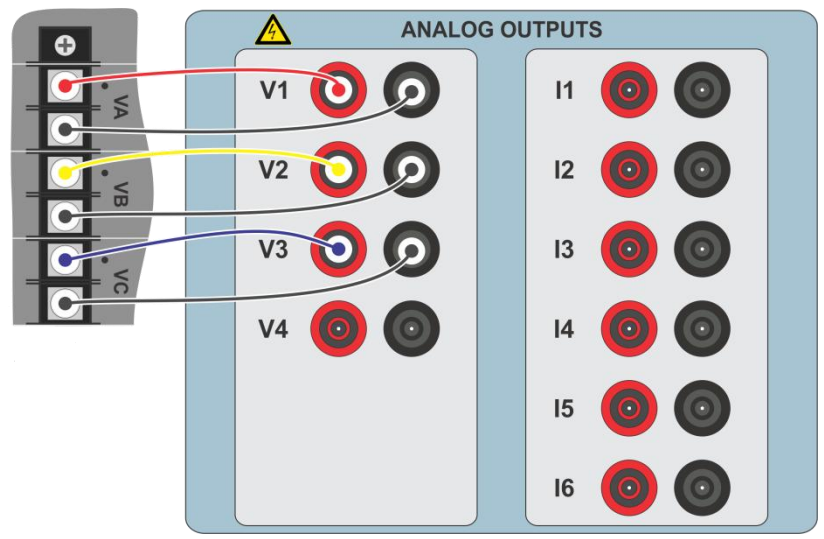

Figura 2 – Ligação dos canais analógicos.

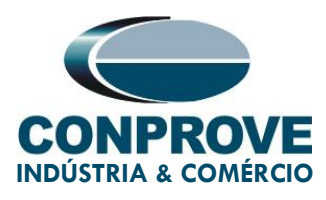

# 1.3. Entradas Binárias

Ligue as Entradas Binárias ("Binary Inputs") às saídas binárias do relé do slot A conforme orienta a tabela e a figura a seguir.

| Tabela 1 – Conexão Entradas Binárias |                       |  |  |  |  |
|--------------------------------------|-----------------------|--|--|--|--|
| CE-6710 ( <i>Binary Inputs</i> )     | IRF ( <i>Slot A</i> ) |  |  |  |  |
| BI1                                  | OUT 1 (07 e 08)       |  |  |  |  |
| BI2                                  | OUT 2 (09 e 10)       |  |  |  |  |
| BI3                                  | OUT 3 (11 e 12)       |  |  |  |  |
| BI4                                  | OUT 4 (13 e 14)       |  |  |  |  |

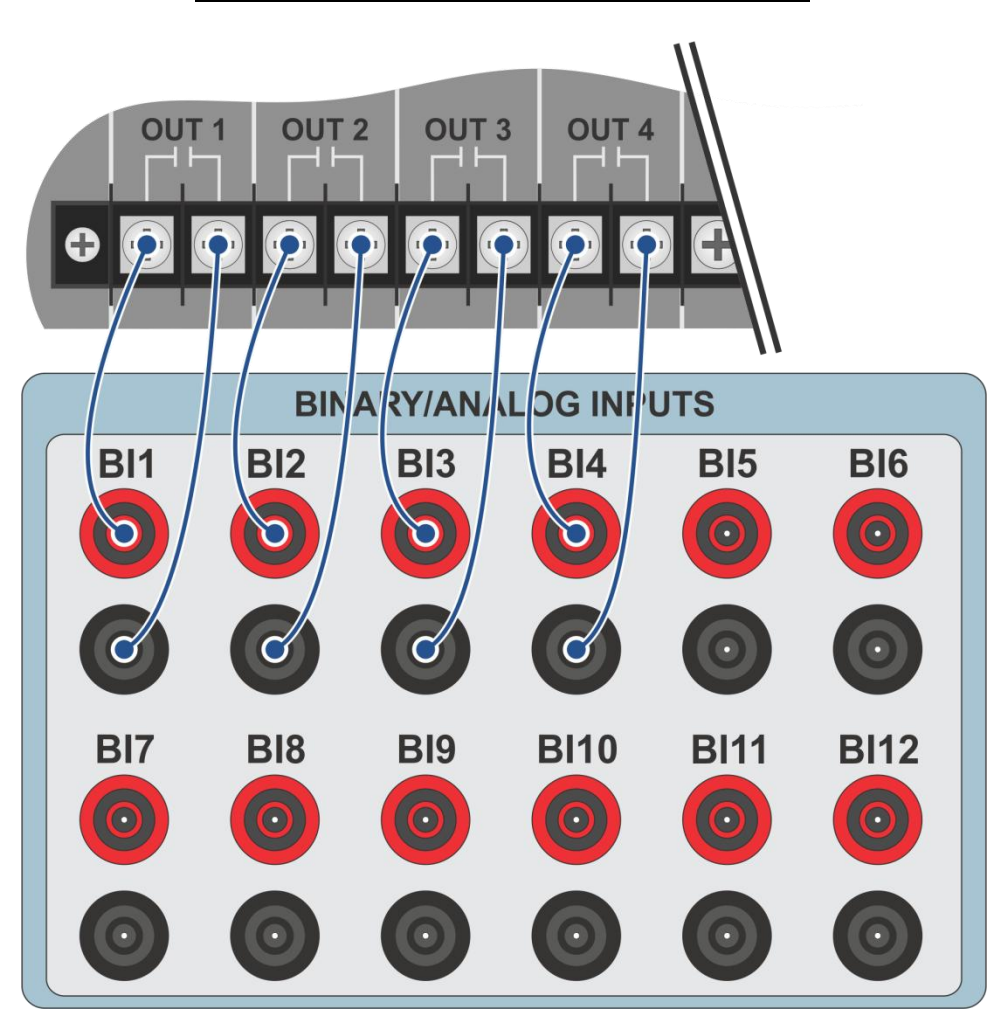

Figura 3 – Ligação das entradas binárias.

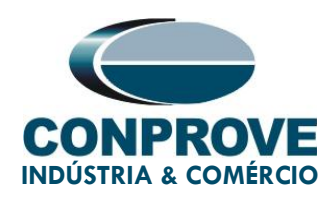

# 2. Primeiros passos com o relé IRF

## 2.1. Comunicação entre PC e relé

A comunicação com o relé é feita através de um cabo ethernet conectado entre o relé e o computador que possuí o software ZivercomPlus. Clique duas vezes sobre o ícone do software do relé.

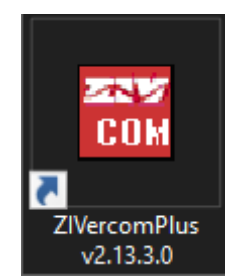

Figura 4 – Software do relé.

Insira o nome do *"User"* e o *"Password"*. Para ter acesso como usuário padrão utilize *"zivercom"* e a senha *"ziv"*.

| 🎌 Identificatio | n X       |
|-----------------|-----------|
| User            | zivercom  |
| Password        | жж        |
| Access level    | <b></b>   |
|                 | OK Cancel |

Figura 5 – Identificação do usuário.

Em seguida no menu principal entre em "IEDs" > "Installations".

| <b>88</b> Z | ZIVerco | mPlus- | Plus-2.13.3.0 db[3.47.3.0] |  |  |  |  |  |
|-------------|---------|--------|----------------------------|--|--|--|--|--|
| File        | View    | IEDs   | IEDs Configuration Help    |  |  |  |  |  |
|             |         |        | Installations              |  |  |  |  |  |
|             |         |        | 1- S/S Example             |  |  |  |  |  |
|             |         |        | Emulate                    |  |  |  |  |  |

Figura 6 – Abrindo arquivos de comunicação.

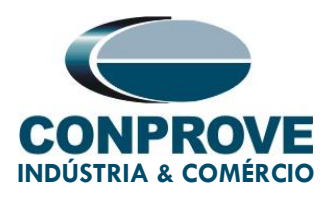

Selecione o arquivo padrão "SubExamples.sds" e clique em "Edit".

| 🚟 Installations |                            |                                                              | ×                |
|-----------------|----------------------------|--------------------------------------------------------------|------------------|
| Look in:        | substations                |                                                              |                  |
|                 | Nome                       | ^                                                            | Data de modifica |
| Acesso rápido   | SubExample.                | sbs                                                          | 25/01/2021 13:33 |
|                 |                            |                                                              |                  |
| Área de         |                            |                                                              |                  |
| Trabalho        |                            |                                                              |                  |
| -               |                            |                                                              |                  |
| Bibliotecas     |                            |                                                              |                  |
|                 |                            |                                                              |                  |
| Este Computador |                            |                                                              |                  |
|                 |                            |                                                              |                  |
| Pada            | <                          |                                                              | >                |
| nede            |                            |                                                              | -                |
|                 | Name:                      | SubExample.sbs                                               |                  |
|                 | Туре:                      | Instalaciones(*.sbs)                                         | Cancel           |
|                 | Path<br>C:\Users\Suporte\D | ocuments\7TV\7TVercomPlus\substations\SubExample.shs         | Communicate      |
|                 | Preview                    |                                                              |                  |
|                 | C # # File<br>S/S Example  | Version<br># # Subestation Text                              | ^                |
|                 | 1 # Protoc<br>2 # Tipo d   | ol<br>e comunicación (2. red)                                |                  |
|                 | 1 #(UCS 2<br>0 # (inv4=    | <pre>ZIV=0, Transparente=1, telnet=2) Output() inv(=1)</pre> |                  |
|                 | 184.0.0.10                 | # IPv4                                                       |                  |
|                 | 52001 , 5000 #             |                                                              |                  |
|                 |                            |                                                              |                  |
|                 |                            |                                                              |                  |
|                 |                            |                                                              |                  |
|                 |                            |                                                              |                  |

Figura 7- Selecionando arquivo de comunicação.

O próximo passo é verificar no painel frontal do relé os dados ajustados para comunicação. Esses dados devem ser inseridos no software para que ocorra comunicação com sucesso.

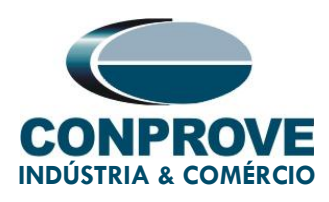

| Modify Installation                                                                   |
|---------------------------------------------------------------------------------------|
| Installation Text                                                                     |
| S/S Example OK                                                                        |
| Protocol: PROCOME30 💌 Communication type: LAN 💌 🔒 Cancel                              |
| SERIAL       Port:     COM1       Baud rate:    38400                                 |
| Data bits: 8 - Set default values VES                                                 |
| Stop bits: 1 - First character time 1200 Time between retries 1000                    |
| Parity: Even v Message time (ms) 80 Number of retrys 3                                |
| PSTN                                                                                  |
| Modem: Telephone                                                                      |
| LAN<br>Transparent  IP Address: 10 . 0 . 0 .182 Port: 32001<br>Message time (ms) 5000 |

Figura 8 – Ajustes da comunicação.

Ao clicar no botão *"OK"* retorna-se a figura 7, selecione novamente o arquivo e clique em *"Communicate"*.

| 🔣 Installations                    |                                                                                                    |                                                                                                    |                         |       | ×               |
|------------------------------------|----------------------------------------------------------------------------------------------------|----------------------------------------------------------------------------------------------------|-------------------------|-------|-----------------|
| Look in:                           | substations                                                                                                    |                                                                                                    |                         | •     |                 |
| -                                  | Nome                                                                                                    | ^                                                                                                    |                         | C     | ata de modifica |
| Acesso rápido                      | SubExample.                                                                                                    | sbs                                                                                                    |                         | 2     | 5/01/2021 13:40 |
| Area de<br>Trabalho<br>Bibliotecas |                                                                                                    |                                                                                                    |                         |       |                 |
| ۲                                  |                                                                                                    |                                                                                                    |                         |       |                 |
| Rede                               | <                                                                                                    |                                                                                                    |                         |       | ~ ~             |
|                                    | Name:                                                                                                    | SubExample.sbs                                                                                                    |                         | •     | Edit            |
|                                    | Туре:                                                                                                    | Instalaciones(*.sbs)                                                                                                    |                         | •     | Cancel          |
|                                    | Path                                                                                                    |                                                                                                    |                         |       | Communicate     |
|                                    | C: Users (Suporte (D<br>Preview                                                                                     | ocuments \ZIV \ZIVercomPlus1                                                                                                    | substations \SubExample | e.sbs |                 |
|                                    | C # # File 1<br>S/S Example<br>1 # Protoc<br>2 # Tipo d<br>1 # (UCS 2<br>0 # (ipv4=<br>184.0.0.10<br>32001 , 5000 # | /ersion<br># # Subestation Text<br>ol<br>: comunicación (2, red)<br>IV=0, Transparente=1, teln<br>0, jov6=1)<br># IPv4<br>Puerto TCPIP, t mensaje rec | et=2)                   |       | ^               |

Figura 9 – Iniciando a comunicação entre o relé e o computador.

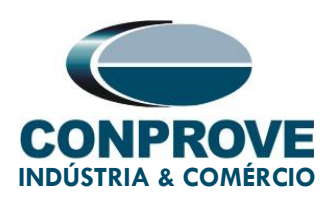

Clique novamente em "OK".

| 🚟 Communicate                                                                                                    | $\times$ |
|----------------------------------------------------------------------------------------------------|----------|
| S/S Example                                                                                                    |          |
| Preview Addres                                                                                                    | ses      |
| C       # # File Version       0         S/S Example       # # Subestation T       1         1       # Protocol       2         2       # Tipo de comunicación (2, 3)       4         0       # (UCS ZIV=0, Transparente       4         0       # (ipv4=0, ipv6=1)       5         184.0.0.10       # IPv4       6         32001       , 5000 # Puerto TCPIP, t me       7         10       11       12         11       12       13         14       15       16         15       16       17         16       17       18         17       18       19 |          |
| 120                                                                                                    |          |
| OK Ca                                                                                                    | incel    |

Figura 10 – Iniciando a comunicação.

Caso o campo "Communications type" seja configurado como "LAN-TLS" um segundo nível de acesso será solicitado, utilize o usuário padrão "admin" e a senha padrão "Passwd@02".

| 🎌 Dirección: 0    |    | ×      |
|-------------------|----|--------|
|                   |    |        |
| User:<br>(MAX=32) |    |        |
| ****              |    |        |
| Password:         |    |        |
| (MAX=32)          |    |        |
|                   | OK | Cancel |

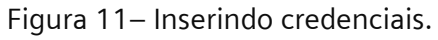

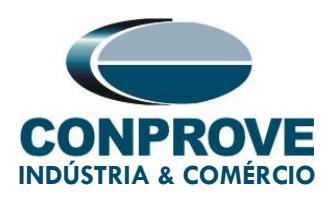

# 3. Parametrização do relé ZIV IRF

### 3.1. Nominal Values

Clique nos sinais de "+" destacados até chegar à opção "Nominal Values". Nessa opção deve ser ajustada tensão nominal 115,0V, corrente nominal de fase 5,0A e frequência nominal 60,00Hz.

| Title View (ID) Configuration Help       Strong 1       Group 1 active       Strong 1       Strong 1                                                                                                    | ZIVercomPlus-2.13.3.0 db[3.47.3.0]                                                                                                    |                 |                                                                                                    |                                                                                                    |                                  |                                                                                                    | -                        |            |
|----------------------------------------------------------------------------------------------------|----------------------------------------------------------------------------------------------------|-----------------|----------------------------------------------------------------------------------------------------|----------------------------------------------------------------------------------------------------|----------------------------------|----------------------------------------------------------------------------------------------------|--------------------------|------------|
| Image: Solution of the solution of the solution | File View IEDs Configuration Help                                                                                                    | 🔳 🗗 🗗 Group 1 🔻 | Group 1 active                                                                                                    | 1 3 4 8 6 6                                                                                                    | \\$                              | ;/S Example\000-IRFA-2A24732A000000                                                                                                    | XX0-2010752\Settings\Non | ninal Valu |
|                                                                                                    | STAE Learning         Image: Statute         Image: Statute | Tect            | Image: Constraint of the second second sec | Image: Second second second | LS<br>Units<br>A<br>A<br>V<br>Hz | // S. Example 1000-1873-282479240000000<br>Information<br>(Cause device reboot)min=1, max=5, inc=4,<br>(Cause device reboot)min=1, max=5, inc=4,<br>(Cause device reboot)min=5, max=2, inc<br>(Cause device reboot)min=5, max=60, inc= | xx0-2010752\SettingsWon  | ninal Valu |

Figura 12 – Ajustes "Valores Nominais".

Para alterar o valor da tensão e da frequência clique no ícone destacado em verde da figura anterior.

| IEBS Conliguration Help                                                 | oun 1 active 📑 🖼 🗈 | D 🖻 🚑 📗   | 19    | S/S Example\000_IPE4_24227240000007770_20107 | 752\Settings\Nominal   |
|-------------------------------------------------------------------------|--------------------|-----------|-------|----------------------------------------------|------------------------|
|                                                                         | 1T Current value   | New value | Units |                                              | 52 (Settings (Noninia) |
| 5/5 Example 10<br>000-IBEA-2A24732A000000000000000000000000000000000000 | # 5                | S         | A     | (Causes device reboot)min=1 max=5 inc=4      |                        |
| Status                                                                  | # 5                | 5         | Δ     | (Causes device reboot)min=1, max=5, inc=4    |                        |
| Configuration                                                           | # 110              | 115       | v     | (Causes device reboot)min=5, max=230 inc     |                        |
|                                                                         | # 50               | 60        | H7    | (Causes device reboot)min=50, max=60, inc=   |                        |
| Date and Time                                                           |                    | 00        | 112   | Causes device reportining so, max-oo, mc     |                        |
| Communications                                                          |                    |           |       |                                              |                        |
| Synchronization                                                         |                    |           |       |                                              |                        |
| General                                                                 |                    |           |       |                                              |                        |
| Inputs Outputs LEDs                                                     |                    |           |       |                                              |                        |
| Protection                                                              |                    |           |       |                                              |                        |
| H                                                                       |                    |           |       |                                              |                        |
| Breaker Supervision                                                     |                    |           |       |                                              |                        |
| Coll Circuit Supervision                                                |                    |           |       |                                              |                        |
| Schedule of Time                                                        |                    |           |       |                                              |                        |
| Buttons P1-P6                                                           |                    |           |       |                                              |                        |
| Voltage Transducer Monitoring                                           |                    |           |       |                                              |                        |
| Records                                                                 |                    |           |       |                                              |                        |
| Control Departicues                                                     |                    |           |       |                                              |                        |
| H-44 Records                                                            |                    |           |       |                                              |                        |
|                                                                         |                    |           |       |                                              |                        |
|                                                                         |                    |           |       |                                              |                        |
|                                                                         |                    |           |       |                                              |                        |
|                                                                         |                    |           |       |                                              |                        |
|                                                                         |                    |           |       |                                              |                        |
|                                                                         |                    |           |       |                                              |                        |
|                                                                         |                    |           |       |                                              |                        |
|                                                                         |                    |           |       |                                              |                        |
|                                                                         |                    |           |       |                                              |                        |
|                                                                         |                    |           |       |                                              |                        |
|                                                                         |                    |           |       |                                              |                        |

Figura 13– Novos ajustes.

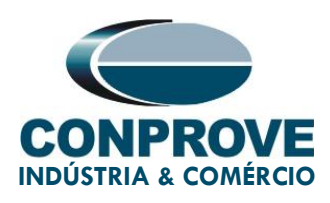

## 3.2. General

Clique na opção *"General"* e configure as relações de transformação dos transformadores de corrente de fase, de neutro, o transformador de potencial e a sequência de fase.

|                                                   | 🖪 🗗 🗗 Group 1 🔹 🤅          | iroup 1 active 📑 🐴 🐚 | 🖬 🖆 🎒 📗   | \S/S Example\000-IRFA-2A24732A000000X       | XX0-2010752\Set |
|---------------------------------------------------|----------------------------|----------------------|-----------|---------------------------------------------|-----------------|
| Example 🔒                                         | Text                       | 1T Current value     | New value | Units Information                           |                 |
| 000-IRFA-2A24732A00000000000000                   | - ab Name                  | #                    |           | Max cars=20, def=                           |                 |
| - Status                                          | ab Breaker                 | #                    |           | Max cars=5, def=                            |                 |
|                                                   | ab Division                | #                    |           | Max cars=64, def=                           |                 |
|                                                   | ab Zone                    | #                    |           | Max cars=64, def=                           |                 |
| Date and Time                                     | - ab Description 1         | #                    |           | Max cars=64, def=                           |                 |
| H                                                 | - ab Description 2         | #                    |           | Max cars=64, def=                           |                 |
|                                                   | Operation Mode             | #                    |           | 0=On, 1=Blocked, 2=Test, 3=Test blocked, 4= |                 |
| ⊞ <sup>∎</sup> ∰∎ <mark>General</mark>            | - M Phase CT Ratio         | #                    |           | min=1, max=100000, inc=0.01, def=1          |                 |
| H                                                 | - 🖅 Sensitive Gnd CT Ratio | #                    |           | min=1, max=100000, inc=0.01, def=1          |                 |
| B Becloser                                        | - Ef Ground C.T. Ratio     | #                    |           | min=1, max=100000, inc=0.01, def=1          |                 |
| 🖽 📲 📴 Control                                     | - 🖅 Phase VT Ratio         | #                    |           | min=1, max=100000, inc=0.01, def=1          |                 |
| Breaker Supervision                               | - 🖾 Busbar VT Ratio        | #                    |           | min=1, max=100000, inc=0.01, def=1          |                 |
| Schedule of Time                                  | - 🖂 Ground VT Ratio        | #                    |           | min=1, max=100000, inc=0.01, def=1          |                 |
| 🗄 📲 📲 Oscilography                                | - 🗄 Capacitive VT          | #                    |           | 0=No, 1=Yes, def=No                         |                 |
| Suttons P1-P6     Suttons P1-P6     Suttons P1-P6 | -  Phase Sequence          | #                    |           | 0=ABC, 1=ACB, def=ABC                       |                 |
| Records                                           | - 🖂 Number of VTs          | #                    |           | min=2, max=3, inc=1, def=3                  |                 |
| 🗄 📲 Cybersecurity                                 | - 🖃 IG Type                | #                    |           | 0=IN, 1=IG, def=IG                          |                 |
|                                                   | 🖽 📑 Angle Reference        | #                    |           |                                             |                 |
| set records                                       | PLL Enable                 | #                    |           | 0=No, 1=Yes, def=Yes                        |                 |
|                                                   | 🗏 🗄 Simultaneous Commands  | #                    |           | 0=No, 1=Yes, def=Yes                        |                 |
|                                                   |                            |                      |           |                                             |                 |
|                                                   |                            |                      |           |                                             |                 |
|                                                   |                            |                      |           |                                             |                 |
|                                                   |                            |                      |           |                                             |                 |
|                                                   |                            |                      |           |                                             |                 |
|                                                   |                            |                      |           |                                             |                 |

Figura 14 – Ajustes Gerais.

Percebe-se na figura anterior que os valores da coluna "*Current Value*" e "New value" estão ocultos. Para liberar a visualização e a configuração clique nos botões destacado em vermelho e em seguida verde.

| ZIVercomPlus-2.13.3.0 db[3.47.3.0]                                                                                                    |                                                                                                    |                                                                                                    |            |                                                                                                    | - 🗆 ×                   |
|----------------------------------------------------------------------------------------------------|----------------------------------------------------------------------------------------------------|----------------------------------------------------------------------------------------------------|------------|----------------------------------------------------------------------------------------------------|-------------------------|
| File View IEDs Configuration Help                                                                                                    |                                                                                                    |                                                                                                    |            |                                                                                                    | S                       |
| ×                                                                                                    | 🔳 🗗 🚭 Group 1 🛛 🔻 Gro                                                                                                    | up 1 active  🤨 🚇 🛍                                                                                                    | 2 🖻 🍯      | \S/S Example\000-IRFA-2A24732A000000XXX0-20                                                                                                    | 010752\Settings\General |
| S/S Example<br>S/S Example<br>State<br>Stat | Image: Second Second | up 1 active         P         a         P         a         P         a         P         a         P         a         P         a         a <t< td=""><td>Area value</td><td>\S/S Example\000-IRFA=2A24732A000000XXX0-2           Units         Information           Max cars=20, def=         Max cars=54, def=           Max cars=64, def=         Max cars=64, def=           Max cars=64, def=         Max cars=64, def=           Max cars=64, def=         Max cars=64, def=           Max cars=64, def=         Max cars=64, def=           Max cars=64, def=         Max cars=64, def=           max cars=64, def=         Max cars=64, def=           max cars=64, def=         Max cars=64, def=           0=0-n, 1=Blocked, 2=Test, 3=Test blocked, 4=         min=1, max=100000, inc=0.01, def=1           min=1, max=100000, inc=0.01, def=1         min=1, max=100000, inc=0.01, def=1           min=1, max=100000, inc=0.01, def=1         min=1, max=100000, inc=0.01, def=1           min=1, max=100000, inc=0.01, def=1         min=1, max=100000, inc=0.01, def=1           min=1, max=100000, inc=0.01, def=1         min=2, max=3, inc=1, def=3           0=No, 1=Yes, def=No         0           0=No, 1=Yes, def=Yes         0           0=No, 1=Yes, def=Yes         0           0=No, 1=Yes, def=Yes         0           0=No, 1=Yes, def=Yes         0</td><td>10752\Settings\General</td></t<> | Area value | \S/S Example\000-IRFA=2A24732A000000XXX0-2           Units         Information           Max cars=20, def=         Max cars=54, def=           Max cars=64, def=         Max cars=64, def=           Max cars=64, def=         Max cars=64, def=           Max cars=64, def=         Max cars=64, def=           Max cars=64, def=         Max cars=64, def=           Max cars=64, def=         Max cars=64, def=           max cars=64, def=         Max cars=64, def=           max cars=64, def=         Max cars=64, def=           0=0-n, 1=Blocked, 2=Test, 3=Test blocked, 4=         min=1, max=100000, inc=0.01, def=1           min=1, max=100000, inc=0.01, def=1         min=1, max=100000, inc=0.01, def=1           min=1, max=100000, inc=0.01, def=1         min=1, max=100000, inc=0.01, def=1           min=1, max=100000, inc=0.01, def=1         min=1, max=100000, inc=0.01, def=1           min=1, max=100000, inc=0.01, def=1         min=2, max=3, inc=1, def=3           0=No, 1=Yes, def=No         0           0=No, 1=Yes, def=Yes         0           0=No, 1=Yes, def=Yes         0           0=No, 1=Yes, def=Yes         0           0=No, 1=Yes, def=Yes         0 | 10752\Settings\General  |
|                                                                                                    |                                                                                                    |                                                                                                    |            |                                                                                                    |                         |
| <u> </u>                                                                                                    | JI                                                                                                    |                                                                                                    |            |                                                                                                    |                         |
|                                                                                                    |                                                                                                    |                                                                                                    |            | TD 🔲 RD 🗾 logs 🖓 🛠                                                                                                    | 03/19/2021 11:59:15     |

Figura 15 – Alterando ajustes.

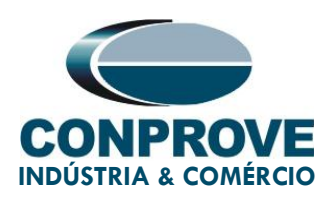

# 3.3. Frequency

Selecione a opção "Frequency" nela se encontram diversos ajustes que impactam diretamente na temporização das funções de sub e sobrefrequência. Para maiores detalhes consulte o manual do fabricante do relé.

| 🔣 ZIVercomPlus-2.13.3.0 db[3.47.3.0]                                                                                                    |                                              |                  |                | – 🗆 X                                                                  |
|----------------------------------------------------------------------------------------------------|----------------------------------------------|------------------|----------------|------------------------------------------------------------------------|
| File View IEDs Configuration Help                                                                                                    |                                              |                  |                | 2                                                                      |
| X                                                                                                    | Group 1 Group '                              | active 📑 🖺 🗅     | 8 🛩 🚳 📘        | mple\000-IRFA-2A24732A000000XXX0-2010752\Settings\Protection\Frequence |
| 🖃 💼 S/S Example 🔒 🔨                                                                                                    | Text                                         | 1T Current value | New value      | Units Information                                                      |
| E                                                                                                    | — 🔛 Inhibit Voltage                          | 4                | 4              | V min=4, max=150, inc=0.01, def=4                                      |
| Grant Status                                                                                                    | - M Pickup Activation Timer                  | 6                | 6              | half min=6, max=30, inc=1, def=6                                       |
| 🗇 💣 Settings                                                                                                    | - 🖙 Reset Time                               | 0                | 0              | cycls min=0, max=10, inc=1, def=0                                      |
|                                                                                                    | <ul> <li>– E Load Shedding Enable</li> </ul> | No               | No             | 0=No, 1=Yes, def=No                                                    |
| - Date and Lime                                                                                                    | <ul> <li>Load Shedding Type</li> </ul>       | Underfrequency   | Underfrequency | 0=Underfrequency, 1=ROC Frequency, def=U                               |
| Synchronization                                                                                                    | <ul> <li>– B RMS supervision</li> </ul>      | Yes              | Yes            | 0=No, 1=Yes, def=Yes                                                   |
|                                                                                                    | - 🖙 Time of differentiation                  | 7                | 7              | half min=7, max=25, inc=1, def=7                                       |
| i General                                                                                                    | - 🖙 Frequency filter time                    | 1                | 1              | half min=1, max=25, inc=1, def=1                                       |
| Provide a contraction                                                                                                    | 🕀 🚰 Overfrequency                            |                  |                |                                                                        |
| the second and the second and the s | 🕀 🚰 Underfrequency                           |                  |                |                                                                        |
|                                                                                                    | Frequency Rate of Change                     |                  |                |                                                                        |
|                                                                                                    |                                              |                  |                |                                                                        |
|                                                                                                    |                                              |                  |                |                                                                        |
|                                                                                                    |                                              |                  |                |                                                                        |
|                                                                                                    |                                              |                  |                |                                                                        |
| Frequency                                                                                                    |                                              |                  |                |                                                                        |
|                                                                                                    |                                              |                  |                |                                                                        |
|                                                                                                    |                                              |                  |                |                                                                        |
|                                                                                                    |                                              |                  |                |                                                                        |
| Cold Load                                                                                                    |                                              |                  |                |                                                                        |
|                                                                                                    |                                              |                  |                |                                                                        |
| Pole Discrepancy                                                                                                    |                                              |                  |                |                                                                        |
|                                                                                                    |                                              |                  |                |                                                                        |
|                                                                                                    |                                              |                  |                |                                                                        |
| G= Saturation Detector                                                                                                    |                                              |                  |                |                                                                        |
|                                                                                                    |                                              |                  |                |                                                                        |
| Voltage Transformer Supervision                                                                                                    |                                              |                  |                |                                                                        |
| Current Transformer Supervision                                                                                                    |                                              |                  |                |                                                                        |
| - G= Hestincted Earth Faults                                                                                                    |                                              |                  |                |                                                                        |
|                                                                                                    |                                              |                  |                |                                                                        |
| ۵۷                                                                                                    |                                              |                  |                | TD 🔲 RD 🔲 logs 🗸 🔆 🔀 03/30/2021 11:31                                  |

Figura 16 – Ajuste que impactam na temporização.

# 3.4. Frequency Rate of Change > Unit 1

Clique nos sinais de "+" até chegar à opção "Unit 1". Nessa opção deve se ativar a função, ajustar a variação como negativa ou positiva, ajustar os valores de pick-up, o tempo de operação e o tempo de *reset*. Ative a unidade com variação negativa, valores de pick-up de 59,0Hz, 2,0Hz/s, tempo de operação de 2,0s e o tempo de *reset* nulo (0,0s). Envie os ajustes clicando no ícone destacado na cor verde.

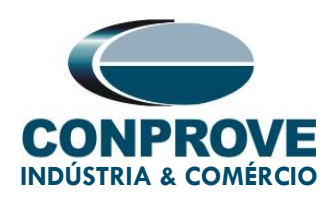

| 🐹 ZIVercomPlus-2.13.3.0 db[3.47.3.0]                                                                                                    |                           |                      |           |                                                         | – 🗆 X                  |
|----------------------------------------------------------------------------------------------------|---------------------------|----------------------|-----------|---------------------------------------------------------|------------------------|
| File View IEDs Configuration Help                                                                                                    |                           |                      |           |                                                         | S                      |
| I X I                                                                                                    | 🔳 🖶 📑 Group 1 🔤 Gr        | nun 1 active 🛛 📭 🕮 🗈 | 🔲 😂 🚑 🗌   | VV0.2010752\Sottings\Protection\Erequency\Erequency     | Pate of Change\Upit 1  |
|                                                                                                    |                           |                      |           | XXX-2010/32 (Seconds (Frocecoord) requercy (Frequency ) | tate of change (onic 1 |
| S/S Example 🔂                                                                                                    | lext                      | 11 Current value     | New value | Units Information                                       |                        |
|                                                                                                    | ROC Frequency Enable      | No                   | Yes       | U=No, 1=Yes, det=No                                     |                        |
| Configuration                                                                                                    | ROC Type                  | Negative             | Negative  | 0=Negative, 1=Positive, def=Negative                    |                        |
| 🖶 👘 Settings                                                                                                    | - 🔛 Underfrequency Pickup | 40                   | 59        | Hz min=40, max=70, inc=0.01, def=40                     |                        |
| Nominal Values                                                                                                    | - ROC Frequency Pickup    | 1                    | 2         | Hz/s min=0.1, max=10, inc=0.01, def=1                   |                        |
|                                                                                                    | - 🔛 ROC Frequency Delay   | 0                    | 2         | s min=0, max=300, inc=0.01, def=0                       |                        |
|                                                                                                    | - KY Reset Time           | 2                    | 0         | s min=0, max=300, inc=0.01, def=2                       |                        |
| Autodimming                                                                                                    |                           |                      |           |                                                         |                        |
| i⊞ <sup>e</sup> ∰a General                                                                                                    |                           |                      |           |                                                         |                        |
| Inputs Outputs LEDs                                                                                                    |                           |                      |           |                                                         |                        |
| E                                                                                                    |                           |                      |           |                                                         |                        |
| Voltage Restrained Overcurrent                                                                                                    |                           |                      |           |                                                         |                        |
|                                                                                                    |                           |                      |           |                                                         |                        |
|                                                                                                    |                           |                      |           |                                                         |                        |
| 🔤 Open Phase                                                                                                    |                           |                      |           |                                                         |                        |
| Thermal Image                                                                                                    |                           |                      |           |                                                         |                        |
|                                                                                                    |                           |                      |           |                                                         |                        |
| in the second second s |                           |                      |           |                                                         |                        |
|                                                                                                    |                           |                      |           |                                                         |                        |
| Frequency Rate of Change                                                                                                    |                           |                      |           |                                                         |                        |
| <sup>2</sup> Ga Uni I                                                                                                    |                           |                      |           |                                                         |                        |
| === Unit 2<br>==== Unit 2                                                                                                    |                           |                      |           |                                                         |                        |
|                                                                                                    |                           |                      |           |                                                         |                        |
| Overexcitation                                                                                                    |                           |                      |           |                                                         |                        |
| Directional Power                                                                                                    |                           |                      |           |                                                         |                        |
|                                                                                                    |                           |                      |           |                                                         |                        |
| Breaker Failure                                                                                                    |                           |                      |           |                                                         |                        |
|                                                                                                    |                           |                      |           |                                                         |                        |
| - Open Pole Logic                                                                                                    |                           |                      |           |                                                         |                        |
| Pole Discrepancy                                                                                                    |                           |                      |           |                                                         |                        |
| Fault Detector                                                                                                    |                           |                      |           |                                                         |                        |
| Phase Selector                                                                                                    |                           |                      |           |                                                         |                        |
| •                                                                                                    | 1).<br>                   |                      |           | TD 🔲 RD 🔲 logs 🗸 🐝 😥                                    | 03/31/2021 08:45:03    |

Figura 17 – Ajustes "Variação de frequência > Unidade 1".

# 3.5. Frequency Rate of Change > Unit 2

Selecione a opção "Unit 2" em seguida deve-se ativar a função, ajustar a variação como negativa ou positiva, ajustar os valores de pick-up, o tempo de operação e o tempo de *reset*. Ative a unidade com variação positiva, valores de pick-up de 61,0Hz, 2,0Hz/s, tempo de operação de 2,0s e o tempo de *reset* nulo (0,0s). Envie os ajustes clicando no ícone destacado na cor verde.

| ZIVercomPlus-2.13.3.0 db[3.47.3.0] |                           |                   |           |       |                                                   | – 🗆 ×                 |
|------------------------------------|---------------------------|-------------------|-----------|-------|---------------------------------------------------|-----------------------|
| File View IEDs Configuration Help  |                           |                   |           |       |                                                   | 5                     |
| ×                                  | Group 1 💽 Group 1         | up 1 active 🛛 🐴 🖳 | 8 🛩 🚳     | XX0-2 | 2010752\Settings\Protection\Frequency\Frequency F | late of Change\Unit 2 |
| E 💼 S/S Example 🔒                  | Text                      | 1T Current value  | New value | Units | Information                                       |                       |
| ☐                                  | ROC Frequency Enable      | No                | Yes       |       | 0=No, 1=Yes, def=No                               |                       |
| Status     Generation              | - 🖃 ROC Type              | Negative          | Positive  |       | 0=Negative, 1=Positive, def=Negative              |                       |
| E Settings                         | - E Underfrequency Pickup | 40                | 61        | Hz    | min=40, max=70, inc=0.01, def=40                  |                       |
|                                    | - RM ROC Frequency Pickup | 1                 | 2         | Hz/s  | min=0.1, max=10, inc=0.01, def=1                  |                       |
| Time Date and Time                 | - RZ ROC Frequency Delay  | 0                 | 2         | s     | min=0, max=300, inc=0.01, def=0                   |                       |
| Communications                     | - XX Reset Time           | 2                 | 0         | -     | min=0 max=300 inc=0.01 def=2                      |                       |
| Synchronization                    | inder nine                | 2                 | ů.        | -     | mined, max-bod, metolol, delez                    |                       |
| H                                  |                           |                   |           |       |                                                   |                       |
|                                    |                           |                   |           |       |                                                   |                       |
| Protection                         |                           |                   |           |       |                                                   |                       |
| Overcurrent                        |                           |                   |           |       |                                                   |                       |
| Voltage Hestraned Uvercurrent      |                           |                   |           |       |                                                   |                       |
|                                    |                           |                   |           |       |                                                   |                       |
|                                    |                           |                   |           |       |                                                   |                       |
|                                    |                           |                   |           |       |                                                   |                       |
|                                    |                           |                   |           |       |                                                   |                       |
| E Frequency                        |                           |                   |           |       |                                                   |                       |
| Overnequency                       |                           |                   |           |       |                                                   |                       |
| Frequency Rate of Change           |                           |                   |           |       |                                                   |                       |
| • <b>5</b> - Unit 1                |                           |                   |           |       |                                                   |                       |
| l Unit 2                           |                           |                   |           |       |                                                   |                       |
|                                    |                           |                   |           |       |                                                   |                       |
| Buerevoitation                     |                           |                   |           |       |                                                   |                       |
| Directional Power                  |                           |                   |           |       |                                                   |                       |
|                                    |                           |                   |           |       |                                                   |                       |
| Breaker Failure                    |                           |                   |           |       |                                                   |                       |
| Cold Load                          |                           |                   |           |       |                                                   |                       |
|                                    |                           |                   |           |       |                                                   |                       |
| Pole Discrepancy                   |                           |                   |           |       |                                                   |                       |
|                                    |                           |                   |           |       |                                                   |                       |
| Phase Selector                     |                           |                   |           |       |                                                   |                       |
|                                    |                           |                   |           |       | TD 🔲 RD 📃 logs 🗸 🗮 🔎                              | 303/31/2021 09:07:22  |

Figura 18 – Ajustes "Variação de frequência > Unidade 2".

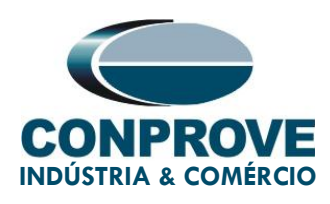

## 3.6. Outputs

Com o intuito de testar tanto o pickup, quanto o tempo de atuação das funções de variação de frequência, serão utilizadas 4 binárias de saída do relé para coleta destes sinais por parte da mala de testes. Na figura a seguir configura-se a primeira saída com o sinal de pickup da unidade 81R-1.

| 🔣 ZlVercomPlus-2.13.3.0 db[3.47.3.0]                          |                               |                  |               |           |        |                                       | - 🗆 ×                              |
|---------------------------------------------------------------|-------------------------------|------------------|---------------|-----------|--------|---------------------------------------|------------------------------------|
| File View IEDs Configuration Help                             |                               |                  |               |           |        |                                       | S                                  |
|                                                               | 🔳 🗗 📑 Group 1                 | ✓ Group 1 active | 1 🔁 🚊 🔯       | 🖬 🛩 🎒 📗   | etting | gs\Inputs Outputs LEDs\Outputs\Slot A | \Digital Output 1\Logic OR signals |
| 🖃 💼 S/S Example 🔒 🔺                                           | Text                          | 1T (             | Current value | New value | Units  | Information                           |                                    |
| □ □ □ □ 000-IRFA-2A24732A000000000000000000000000000000000000 | — 🔽 Signal 1                  | # N              | lone          | None      |        |                                       |                                    |
| Status                                                        | - 💌 Signal 2                  | # N              | lone          | None      |        |                                       |                                    |
| E congulation                                                 | - 💌 Signal 3                  | # N              | lone          | None      |        |                                       |                                    |
| Nominal Values                                                | - 🔽 Signal 4                  | # N              | lone          | None      |        |                                       |                                    |
| Date and Time                                                 | - Signal 5                    | # N              | lone          | None      |        |                                       |                                    |
| Communications                                                | - 🗟 Signal 6                  | # N              | lone          | None      |        |                                       |                                    |
|                                                               | Signal 7                      | # N              | lone          | None      |        |                                       |                                    |
| 👜 📲 📲 General                                                 | Signal 8                      | # N              | lone          | None      |        |                                       |                                    |
| - Inputs Outputs LEDs                                         | Signal 0                      | # N              | lone          | None      |        |                                       |                                    |
| Transducers                                                   | Gignal 10                     | - N<br># N       | lone          | None      |        |                                       |                                    |
| i inputs                                                      | Signal IU                     | - N              | ione          | None      |        |                                       |                                    |
| Slot A                                                        | Signal 11                     | • N              | lone          | None      |        |                                       |                                    |
| 📑 📑 Digital Output 1                                          | Signal 12                     | = N              | lone          | None      |        |                                       |                                    |
| Logic OR signals                                              | <ul> <li>Signal 13</li> </ul> | # N              | lone          | None      |        |                                       |                                    |
| Digital Dutput 2                                              | <ul> <li>Signal 14</li> </ul> | # N              | lone          | None      |        |                                       |                                    |
| E Digital Output 3                                            | 🗕 🖃 Signal 15                 | # N              | lone          | None      |        |                                       |                                    |
| 🗐 🔤 📲 Digital Output 5                                        | 🗖 🔽 Signal 16                 | # N              | lone          | None      |        |                                       |                                    |
| 🕀 🔤 📲 Digital Output 6                                        |                               |                  |               |           |        |                                       |                                    |
| 🕀 🔤 Digital Output 7                                          |                               |                  |               |           |        |                                       |                                    |
| ⊞                                                             |                               |                  |               |           |        |                                       |                                    |
|                                                               |                               |                  |               |           |        |                                       |                                    |
| ⊡ <b>*</b> ∰∎ Leds                                            |                               |                  |               |           |        |                                       |                                    |
| Protection                                                    |                               |                  |               |           |        |                                       |                                    |
| Uvercurrent                                                   |                               |                  |               |           |        |                                       |                                    |
| Overcurrent Protection Scheme                                 |                               |                  |               |           |        |                                       |                                    |
|                                                               |                               |                  |               |           |        |                                       |                                    |
|                                                               |                               |                  |               |           |        |                                       |                                    |
| Thermal Image                                                 |                               |                  |               |           |        |                                       |                                    |
|                                                               |                               |                  |               |           |        |                                       |                                    |
| Deverfrequency                                                |                               |                  |               |           |        |                                       |                                    |
| L I I I I I I I I I I I I I I I I I I I                       |                               |                  |               |           |        |                                       | d law                              |
|                                                               |                               |                  |               |           |        | TD RD log                             | s 🗸 🔆 🗩 📅 03/31/2021 09:10:37 🖉    |

Figura 19 – Ajustes das saídas lógicas.

Clicando na opção "None" destacado na figura anterior e faça o seguinte ajuste.

| 💽 Signal 1                                                                                                    | <   |
|----------------------------------------------------------------------------------------------------|-----|
| Signals                                                                                                    |     |
| Any Unit Picked Up<br>Breaker Failure Neutral Supervision Pick Up<br>Breaker Failure Pick Up<br>Directional Power Unit 1 Pick Up<br>Directional Sensitive Ground Instantaneous Unit Pick Up Condition<br>Frequency Rate of Change Unit 1 Pick Up<br>Frequency Rate of Change Unit 2 Pick Up<br>Frequency Rate of Change Unit 3 Pick Up<br>Frequency Rate of Change Unit 4 Pick Up<br>Ground Instantaneous Unit 1 Pick Up |     |
| Ground Instantaneous Unit 1 Pick Up Condition<br>Ground Instantaneous Unit 2 Pick Up                                                                                                    | 4   |
| Signals groups  All signals                                                                                                    |     |
| Pickup protection outputs                                                                                                    | ·   |
| <- OK -> Cancel                                                                                                    |     |
| Figura 20 – Ajuste do sinal de pickup do 81R-                                                                                                    | -1. |

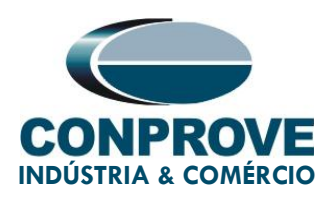

## Envie os ajustes para o relé.

| ZIVercomPlus-2.13.3.0 db[3.47.3.0]                                                                                                    |               |                        |                                        |        | - 0                                              | $\times$ |
|----------------------------------------------------------------------------------------------------|---------------|------------------------|----------------------------------------|--------|--------------------------------------------------|----------|
| File View IEDs Configuration Help                                                                                                    |               |                        |                                        |        |                                                  | S        |
| X                                                                                                    | 🔳 🗗 🕂 Group 1 | 🔹 Group 1 active 📑 🖳 🗎 | 🛛 🖬 🖆 🎒 👘ettings\Inputs O              | utputs | LEDs\Outputs\Slot A\Digital Output 1\Logic OR si | gnals    |
|                                                                                                    | Text          | 1T Current value       | New value                              | Units  | Information                                      |          |
|                                                                                                    | - 🕞 Signal 1  | # None                 | Frequency Rate of Change Unit 1 Pick U | р      | İ. İ.                                            |          |
| Status                                                                                                    | - 🔽 Signal 2  | # None                 | None                                   |        |                                                  |          |
| Settings                                                                                                    | - Signal 3    | # None                 | None                                   |        |                                                  |          |
|                                                                                                    | - Signal 4    | # None                 | None                                   |        |                                                  |          |
| Date and Time                                                                                                    | - Signal 5    | # None                 | None                                   |        |                                                  |          |
| Communications                                                                                                    | Signal 6      | # None                 | None                                   |        |                                                  |          |
|                                                                                                    | Signal 7      | # None                 | None                                   |        |                                                  |          |
|                                                                                                    |               | # Name                 | None                                   |        |                                                  |          |
|                                                                                                    |               | = None                 | None                                   |        |                                                  |          |
|                                                                                                    | Signal 9      | - None                 | None                                   |        |                                                  |          |
|                                                                                                    | Signal 10     | • None                 | None                                   |        |                                                  |          |
| in the state of the state of t | Signal 11     | * None                 | None                                   |        |                                                  |          |
| 🖨 🖶 Digital Output 1                                                                                                    | Signal 12     | None                   | None                                   |        |                                                  |          |
| Logic OB signals                                                                                                    | Signal 13     | # None                 | None                                   |        |                                                  |          |
|                                                                                                    | - 🗹 Signal 14 | # None                 | None                                   |        |                                                  |          |
|                                                                                                    | - 🖃 Signal 15 | # None                 | None                                   |        |                                                  |          |
| 🕀 📲 Digital Output 5                                                                                                    | 🗆 🖃 Signal 16 | # None                 | None                                   |        |                                                  |          |
| 🕀 📲 📲 Digital Output 6                                                                                                    |               |                        |                                        |        |                                                  |          |
| E*G= Digital Output 7                                                                                                    |               |                        |                                        |        |                                                  |          |
| tar sites<br>tar store                                                                                                    |               |                        |                                        |        |                                                  |          |
| 🗄 🚥 📲 Slot D                                                                                                    |               |                        |                                        |        |                                                  |          |
| 庄 – 📲 Leds                                                                                                    |               |                        |                                        |        |                                                  |          |
| Protection                                                                                                    |               |                        |                                        |        |                                                  |          |
| Uvercurrent                                                                                                    |               |                        |                                        |        |                                                  |          |
|                                                                                                    |               |                        |                                        |        |                                                  |          |
|                                                                                                    |               |                        |                                        |        |                                                  |          |
|                                                                                                    |               |                        |                                        |        |                                                  |          |
|                                                                                                    | -             |                        |                                        |        |                                                  |          |
| E Frequency                                                                                                    |               |                        |                                        |        |                                                  |          |
| i Overfrequency                                                                                                    |               |                        |                                        |        |                                                  |          |
| I i i i i i m™n Hushafaannaan '                                                                                                    | 1             |                        |                                        |        |                                                  | _        |
|                                                                                                    |               |                        |                                        |        | TD RD RD III logs 🗸 🌺 💭 🗂 03/31/2021 09:21       | :10 //   |

Figura 21 – Lógica saída 1.

### Na segunda saída configura-se o sinal de trip da unidade 81R-1.

| z ZivercomPlus-2.13.3.0 db[3.47.3.0]<br>e View IEDs Configuration Help | _               |                          |                                      |          |                                                   |
|------------------------------------------------------------------------|-----------------|--------------------------|--------------------------------------|----------|---------------------------------------------------|
| ×                                                                      | 🔳 🗗 🗗 Group 1 🔽 | Group 1 active 📑 😫 🗈     | 🖬 🖆 🎒 🛛ettings\Inputs Ou             | itputs I | LEDs\Outputs\Slot A\Digital Output 2\Logic OR sig |
| 💼 S/S Example 🔒                                                        | Text            | 1T Current value         | New value                            | Units    | Information                                       |
|                                                                        | - 💌 Signal 1    | # None                   | Frequency Rate of Change Unit 1 Trip |          |                                                   |
| ⊞ En Status                                                            | - 🖃 Signal 2    | # None                   | None                                 |          |                                                   |
| Configuration                                                          | - Signal 3      | # None                   | None                                 |          |                                                   |
|                                                                        | - Signal 4      | # None                   | None                                 |          |                                                   |
|                                                                        |                 | # None                   | None                                 |          |                                                   |
| 🗄 📲 Communications                                                     |                 | # Name                   | None                                 |          |                                                   |
| Synchronization                                                        | Signal 0        | - None                   | None                                 |          |                                                   |
|                                                                        | Signal /        | <ul> <li>None</li> </ul> | None                                 |          |                                                   |
|                                                                        | Signal 8        | None                     | None                                 |          |                                                   |
|                                                                        | 🗌 🗕 🗹 Signal 9  | # None                   | None                                 |          |                                                   |
|                                                                        | - 🖃 Signal 10   | # None                   | None                                 |          |                                                   |
| Gutputs                                                                | - 🕞 Signal 11   | # None                   | None                                 |          |                                                   |
| E Slot A                                                               | - Signal 12     | # None                   | None                                 |          |                                                   |
|                                                                        | - 🖃 Signal 13   | * None                   | None                                 |          |                                                   |
| 💼 📲 Digital Output 2                                                   | Signal 14       | # None                   | None                                 |          |                                                   |
| Logic OFI signals                                                      | Signal 15       | # None                   | None                                 |          |                                                   |
| 🗄 🔤 📲 Digital Output 3                                                 |                 | # None                   | None                                 |          |                                                   |
| Digital Output 4                                                       | Signal 16       | <ul> <li>None</li> </ul> | None                                 |          |                                                   |
| Digital Output S                                                       |                 |                          |                                      |          |                                                   |
| H                                                                      |                 |                          |                                      |          |                                                   |
| 🕀 📲 📲 Slot B                                                           |                 |                          |                                      |          |                                                   |
| 🖶 🔤 📲 Slot C                                                           |                 |                          |                                      |          |                                                   |
| 😟 🗧 Slot D                                                             |                 |                          |                                      |          |                                                   |
| H                                                                      |                 |                          |                                      |          |                                                   |
|                                                                        |                 |                          |                                      |          |                                                   |
| Voltage Restrained Overcurrent                                         |                 |                          |                                      |          |                                                   |
|                                                                        |                 |                          |                                      |          |                                                   |
|                                                                        |                 |                          |                                      |          |                                                   |
| 🚰 Open Phase                                                           |                 |                          |                                      |          |                                                   |
|                                                                        |                 |                          |                                      |          |                                                   |
| E Vilage                                                               |                 |                          |                                      |          |                                                   |
|                                                                        |                 |                          |                                      |          |                                                   |
|                                                                        |                 |                          |                                      |          | TD 🔲 RD 🔲 logs 🗸 🚧 💁 📴 03/31/2021 09:24:0         |
|                                                                        | г.              |                          | - (1 - 2                             |          | ;                                                 |

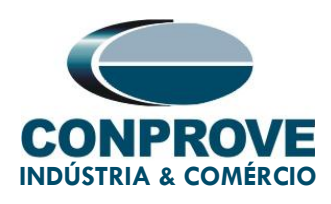

Na terceira saída configura-se o sinal de pickup da unidade 81R-2.

| 🔣 ZlVercomPlus-2.13.3.0 db[3.47.3.0]     |               |                            |                                         |        | - 🗆 ×                                                |
|------------------------------------------|---------------|----------------------------|-----------------------------------------|--------|------------------------------------------------------|
| File View IEDs Configuration Help        |               |                            |                                         |        | 5                                                    |
|                                          | Group 1       | 🖌   Group 1 active   🐴 🖳 🗎 | 🚽 🖻 🎒 🛛ettings\Inputs Out               | puts L | EDs\Outputs\Slot A\Digital Output 3\Logic OR signals |
| 🖃 🛄 S/S Example 🔒 🔥 🔨                    | Text -        | 1T Current value           | New value                               | Units  | Information                                          |
| E ■+ 000-IRFA-2A24732A0000000↔↔0-2010752 | — 💌 Signal 1  | # None                     | Frequency Rate of Change Unit 2 Pick Up |        |                                                      |
|                                          | — 💌 Signal 2  | # None                     | None                                    |        |                                                      |
| Settings                                 | - 💌 Signal 3  | # None                     | None                                    |        |                                                      |
|                                          | - 💌 Signal 4  | # None                     | None                                    |        |                                                      |
| 📬 Date and Time                          | - Signal 5    | # None                     | None                                    |        |                                                      |
| Generations                              | - Signal 6    | # None                     | None                                    |        |                                                      |
|                                          | - Signal 7    | # None                     | None                                    |        |                                                      |
|                                          | Signal 8      | # None                     | None                                    |        |                                                      |
| 🖻 — 👘 Inputs Outputs LEDs                | Signal Q      | # None                     | None                                    |        |                                                      |
|                                          | Gignal 10     | # Name                     | None                                    |        |                                                      |
|                                          |               | # N                        | None                                    |        |                                                      |
| 🖨 📲 Slot A                               | Signal II     | * None                     | None                                    |        |                                                      |
| 🖻 🃲 Digital Output 1                     | Signal 12     | None                       | None                                    |        |                                                      |
| Logic OR signals                         | Signal 13     | None                       | None                                    |        |                                                      |
| ⊡G= Digital Output 2                     | - 💌 Signal 14 | # None                     | None                                    |        |                                                      |
| 🔁 📲 Digital Output 3                     | 🖃 🗹 Signal 15 | # None                     | None                                    |        |                                                      |
| Logic OR signals                         | 🖵 💌 Signal 16 | # None                     | None                                    |        |                                                      |
| 🗈 🔤 📑 Digital Output 4                   |               |                            |                                         |        |                                                      |
| 🐨 📲 Digital Output 5                     |               |                            |                                         |        |                                                      |
| ⊞                                        |               |                            |                                         |        |                                                      |
|                                          |               |                            |                                         |        |                                                      |
| 🕀 📲 📲 Slot C                             |               |                            |                                         |        |                                                      |
| 🗄 🔤 🚽 Slot D                             |               |                            |                                         |        |                                                      |
| E Protection                             |               |                            |                                         |        |                                                      |
| B                                        |               |                            |                                         |        |                                                      |
| 🕀 📲 📲 Voltage Restrained Overcurrent     |               |                            |                                         |        |                                                      |
|                                          |               |                            |                                         |        |                                                      |
| Undercurrent                             |               |                            |                                         |        |                                                      |
|                                          |               |                            |                                         |        |                                                      |
|                                          |               |                            |                                         |        |                                                      |
|                                          | L             |                            |                                         |        |                                                      |
|                                          |               |                            |                                         |        | TD 🔲 RD 🔲 logs 🗸 🐝 🗩 🖾 03/31/2021 09:25:43 //        |

Figura 23 – Lógica saída 3.

Na quarta saída configura-se o sinal de trip da unidade 81R-2.

| W ZIVercomPlus-2.13.3.0 db[3.47.3.0]                      |                 |                        |                                      |                                           | - 🗆 ×               |
|-----------------------------------------------------------|-----------------|------------------------|--------------------------------------|-------------------------------------------|---------------------|
| File View IEDs Configuration Help                         |                 |                        |                                      |                                           | S                   |
| X                                                         | 🔳 🗗 🕶 Group 1 🛛 | Group 1 active 🛛 🐴 🚇 📭 | 🖬 🖻 🎒 🛛ettings\Inputs Ou             | utputs LEDs\Outputs\Slot A\Digital Output | 4\Logic OR signals  |
| 🖃 💼 S/S Example 🔒 🔺                                       | Text -          | 1T Current value       | New value                            | Units Information                         |                     |
| ⊟ ■ 000-IRFA-2A24732A000000000000000000000000000000000000 | — 🕞 Signal 1    | # None                 | Frequency Rate of Change Unit 2 Trip |                                           |                     |
| Status     Generation                                     | - 🗟 Signal 2    | # None                 | None                                 |                                           |                     |
| E Settings                                                | - 🕞 Signal 3    | # None                 | None                                 |                                           |                     |
|                                                           | - 🔄 Signal 4    | # None                 | None                                 |                                           |                     |
| Date and Time                                             | - V Signal 5    | * None                 | None                                 |                                           |                     |
| Communications                                            | Signal 6        | # None                 | None                                 |                                           |                     |
| Synchronization                                           | Signal 7        | # None                 | None                                 |                                           |                     |
|                                                           |                 | # None                 | None                                 |                                           |                     |
|                                                           |                 | # None                 | None                                 |                                           |                     |
| IIII Transducers                                          |                 | = None                 | None                                 |                                           |                     |
|                                                           | Signal IU       | None                   | None                                 |                                           |                     |
| B Slot A                                                  | Signal 11       | None                   | None                                 |                                           |                     |
| 📋 📲 🚽 Digital Output 1                                    | Signal 12       | None                   | None                                 |                                           |                     |
| 🚽 Logic OR signals                                        | Signal 13       | * None                 | None                                 |                                           |                     |
| Digital Output 2                                          | - 🔄 Signal 14   | # None                 | None                                 |                                           |                     |
| Digital Output 3                                          | - 💌 Signal 15   | # None                 | None                                 |                                           |                     |
| Logic OR signals                                          | 🗆 🖃 Signal 16   | * None                 | None                                 |                                           |                     |
| 🔁 – 📬 – Digital Output 4                                  |                 |                        |                                      |                                           |                     |
| Logic OR signals                                          |                 |                        |                                      |                                           |                     |
| Digital Output 5                                          |                 |                        |                                      |                                           |                     |
| Digital Output 7                                          |                 |                        |                                      |                                           |                     |
| ⊞ <b>*</b> ∰= Slot B                                      |                 |                        |                                      |                                           |                     |
| ⊞*∰= Slot C                                               |                 |                        |                                      |                                           |                     |
|                                                           |                 |                        |                                      |                                           |                     |
| Protection                                                |                 |                        |                                      |                                           |                     |
|                                                           |                 |                        |                                      |                                           |                     |
|                                                           |                 |                        |                                      |                                           |                     |
|                                                           |                 |                        |                                      |                                           |                     |
|                                                           |                 |                        |                                      |                                           |                     |
|                                                           |                 |                        |                                      |                                           |                     |
| I i do 🖬 Vakaan 💙                                         | L               |                        |                                      |                                           |                     |
|                                                           |                 |                        |                                      | TD 🔲 RD 📃 logs 🗸 🐝 와 🔀 (                  | 03/31/2021 09:29:05 |

Figura 24 – Lógica saída 4.

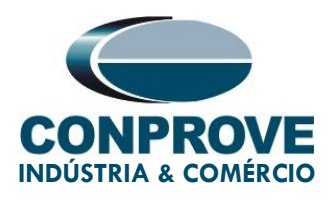

# 4. Gerenciador de Aplicativos

Abra o software Conprove Test Center (CTC), apresentado na figura abaixo.

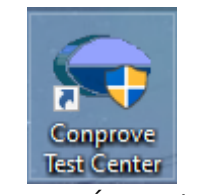

Figura 25 – Ícone do CTC

# 4.1. Ajustes do software Rampa

Abra o software Rampa dentro da área de software do *Conprove Test Center* (CTC), conforme destaca a figura na sequência.

| 👄 Conprove Test Center 2.02.                                                              | 150                                                                            | - 🗆 X                                                                          |
|-------------------------------------------------------------------------------------------|--------------------------------------------------------------------------------|--------------------------------------------------------------------------------|
| CONPROVE                                                                                  | Conprove Test C<br>Versão 2.02.150                                             | enter                                                                          |
| Geral<br>Testes diversos<br>♣ Manual<br>ඥ Tente Auxiliar<br>♣ Calibrac<br>Pano de Testes  | Secundários<br>Testes secundários<br>Diferenc<br>DirecPot<br>X Distanc         | <b>Medição</b><br>Aplicações para medição                                      |
| Geração Remota                                                                            | Medidor<br>Medidor<br>PSB OoS<br>Rampa<br>RestHamn<br>Sequenc<br>Sincronismo   | Setup<br>Config. do Equipamento/Testes<br>Preferências<br>D Atualiza Firmware  |
| <ul> <li>↓ UT</li> <li>◆ Transformer</li> <li>Ω Resistance</li> <li>⊉m PMaster</li> </ul> | ✓ Sobrecor<br>☑ Transdut<br>☑ Transient<br><sup>V</sup> <sub>HZ</sub> VoltsPHz | Suporte<br>Documentação e assistência<br>(2) Tutoriais<br>Contato<br>(2) Forum |
|                                                                                           | Outros                                                                         | Manual                                                                         |
|                                                                                           | Apicações acicionais                                                           | ≪ Guia Hapido<br>← Autodiagnóstico<br>모급 Acesso Remoto                         |
|                                                                                           | Copyright © Conprove 1984 - 2021                                               |                                                                                |

Figura 26 – Área de software do CTC.

Ao abrir o software a tela de *"Ajustes"* abrirá automaticamente (desde que a opção *"Abrir Ajustes ao Iniciar"* encontrado no menu *"Opções Software"* esteja selecionada). Caso contrário clique diretamente no ícone *"Ajustes"*. Preencha a aba *"Inform. Gerais"* com dados do dispositivo testado, local da instalação e o responsável. Isso facilita a elaboração relatório sendo que essa aba será a primeira a ser mostrada.

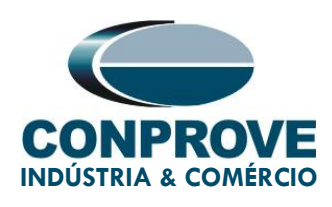

| À   □ 2 J =   Rampa 2.02.150                                                                              | 0 (64 Bits) - CE-6710 (02)<br>ções Software | 00718)                             |                |                                      |                      |                    |                   |         |             | _            | □ ×<br>^ ?              |
|----------------------------------------------------------------------------------------------------|---------------------------------------------|------------------------------------|----------------|--------------------------------------|----------------------|--------------------|-------------------|---------|-------------|--------------|-------------------------|
| Direc<br>Canais Config Hrd Sync 5, Config G<br>Config Sync 5, Config S<br>Conexão<br>Hardware             | SOOSE Rolling<br>W<br>Ajustes               | erir Cópia 🛛 🐻 🗟<br>cluir Sel. 🥼 🕅 | Va             | Automática III Em Ed                 | ição 🔻               | ▶ 🔝 <sup>೮</sup> № | de Repetições 0 : | Ajustes | Relatório U | Inids Layout |                         |
| Sequências                                                                                                | Geral                                       | Teste:                             | Sistema No     | tas & Obs. Figuras Explicativas      | Check List Outr      | os Conexoes        |                   |         |             |              | • ×                     |
| 001 Seq001                                                                                                | Distância                                   | Descr:                             | Variação de Fr | equência                             | Data:                |                    |                   |         |             |              | ^                       |
| NO01     Saídas Analog, DC                                                                                | Sincronismo                                 | Dispositivo testado                |                |                                      |                      |                    |                   |         |             |              |                         |
| <ul> <li>Saídas Binárias</li> </ul>                                                                       |                                             |                                    | Identif:       | 23031982 ~                           | Modelo:              | IRF                | ~                 |         |             |              |                         |
| ✓ Saidas GOOSE                                                                                            |                                             |                                    | Tipo:          | Relé Sobrecorrente ~                 | Fabricante:          | ZIV                | ~                 |         |             |              | _                       |
| ✓ Tempo e Avanço                                                                                          |                                             | Local de Instalaçã                 | o:             |                                      |                      |                    |                   |         |             |              |                         |
|                                                                                                    |                                             |                                    | Subestação:    | CONPROVE                             |                      |                    | ~                 | 7,00    | 8,00        | 9.00         | 10.00                   |
|                                                                                                    |                                             |                                    | Bay:           | 1 ~                                  |                      |                    |                   |         |             |              |                         |
|                                                                                                    |                                             |                                    | Endere ço:     | Rua Visconde de Ouro Perto N°75 - Ba | irro Custódio Pereir | 1                  |                   |         |             |              |                         |
|                                                                                                    |                                             |                                    | Cidade:        | Uberlândia                           | ~                    | Estado             | MG V              |         |             |              |                         |
|                                                                                                    |                                             | Responsável:                       |                |                                      |                      |                    |                   |         |             |              |                         |
|                                                                                                    |                                             |                                    | Nome:          | Eng° Michel Rockembach de Carvalho   | 1                    |                    | ~                 | 1       |             |              |                         |
|                                                                                                    |                                             |                                    | Setor:         | Engenharia 🗸                         | Matrícula:           | 000001             | ~                 |         |             |              |                         |
| <                                                                                                    |                                             | Ferramenta de Tes                  | te:            |                                      |                      |                    |                   |         |             |              | >                       |
| Avaliações                                                                                                |                                             | CE-6710                            |                | Núm. Série:                          | 02007187CCM33        | 222211U5HVRGLGLGL2 | ZORXO             |         |             |              | 4 ×                     |
| Nome         Igno           →         →           ↓         ↓           ↓         ↓           ↓         ↓ | ~                                           |                                    |                |                                      |                      |                    |                   |         |             | -            | Nivel<br>Rampa<br>Calc. |
| Avaliações Relat TimeStamp (                                                                              | Default 🗸 Imp                               | bortar Expor                       | tar            |                                      |                      | ОК                 | Cancelar          |         |             |              |                         |
| Lista de Erros Status Proteção                                                                            |                                             |                                    |                | Fonte Aux: 0,00 V Aquec              | imento: 0%           |                    |                   |         |             |              |                         |

Figura 27 – Tela de Ajustes dentro do software Rampa.

Também na área de *"Ajustes"*, existem outras abas úteis para o usuário. Na figura a seguir, dentro da aba *"Sistema"*, são configurados os valores de frequência, sequência de fase, tensões primárias e secundárias, correntes primárias e secundárias, relações de transformação de TPs e TCs. Existem duas subabas *"Impedância"* e *"Fonte"*, cujos dados não são relevantes para esse teste.

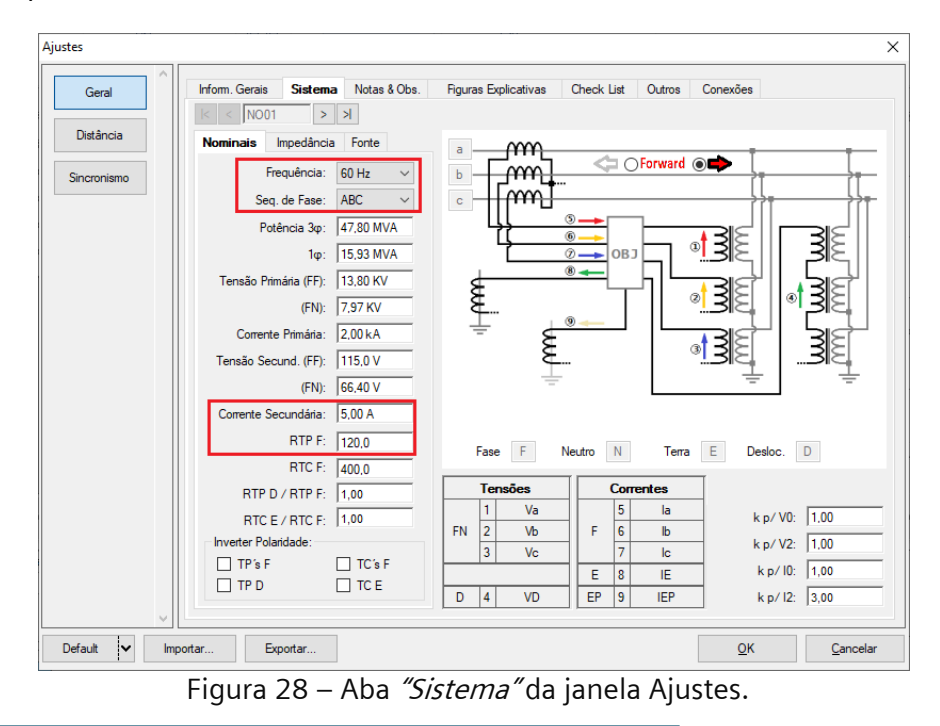

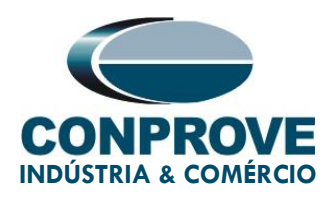

Há outras abas onde o usuário pode inserir *"Notas & Obs.", "Figuras explicativas",* pode criar um *"Check List"* dos procedimentos para realização de teste e ainda criar um esquema com toda a pinagem das ligações entre mala de teste e o equipamento de teste.

# 5. Direcionamento de Canais e Configurações de Hardware

Clique no ícone ilustrado abaixo.

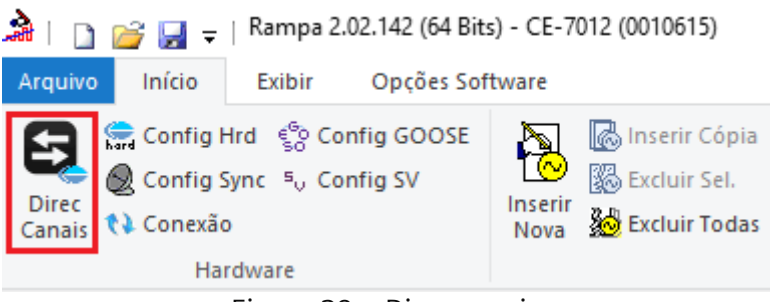

Figura 29 – Direc canais

Em seguida clique no ícone destacado para configurar o hardware.

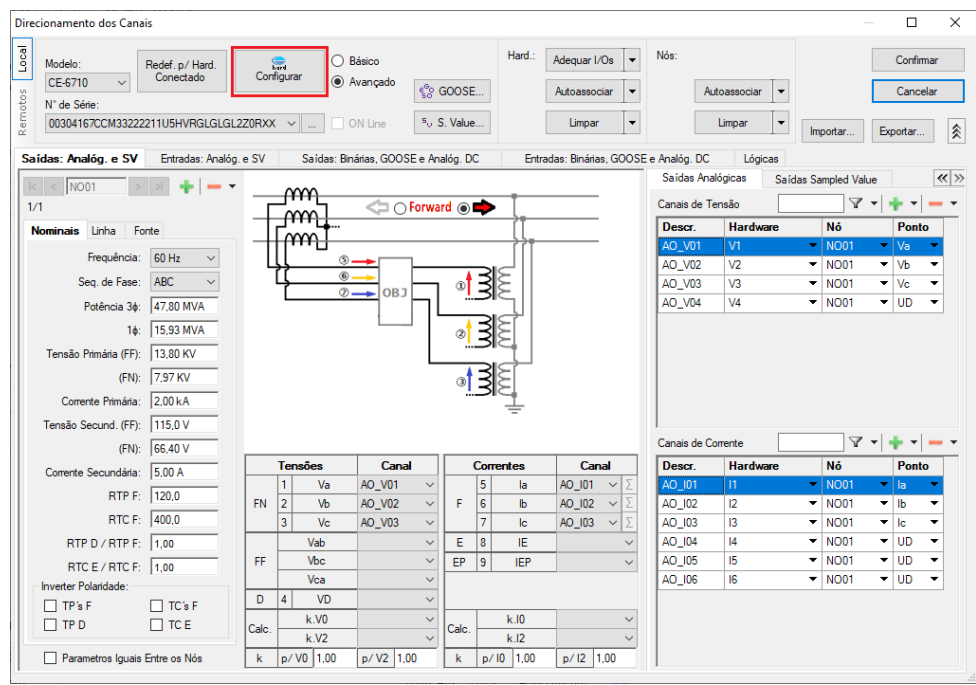

Figura 30 – Direcionamento dos canais.

Escolha a configuração dos canais, ajuste a fonte auxiliar e o método de parada das entradas binárias. Para finalizar clique em *"OK".* 

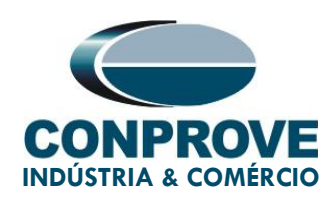

| stre Escravo 1 Escravo 2                                                                                                    | Principal Sampled Value Outros                                                                                                    |
|----------------------------------------------------------------------------------------------------|----------------------------------------------------------------------------------------------------|
| Indelo:       CE-6710       Núm. Série:       06211207CCM33222211U5HVRGLGLGL2Z0RXD          aídas Analógicas:         Padrão - Tensões:             • 4 x 300 V: 100 VA            2 x 600 V: 180 VA            2 x 300 V: 150 VA            1 x 600 V: 250 VA | Saidas Bitalias.         Forte Addition           B01:         NA         B03:         NF           B02:         NA         B03:         NF           B05 e B06 do tipo:         -         -         20 V           © Convencional         B05:         NA         -         -           B06:         NA         -         -         60 V           -         110 V         -         -         -           B06:         NA         -         -         -           O         IRIG (B05) / Clock (B06)         -         Outro         - |
| <ul> <li>Assoc. Customizada</li> <li>Conectar TP's</li> <li>G 6 x 32 A; 220 VA</li> <li>3 x 64 A; 400 VA</li> <li>2 x 96 A; 550 VA</li> <li>2 x 10,00 A; 300 VA</li> <li>12 C ● N2</li> </ul>                                                                  |                                                                                                    |
| 1 x 192 A; 1100 VA       13       13       13         1 x 6,00 A; 360 VA       14       14       15         14       15       15       15         15       16       16       16         1 x 75 A; 700 VA       1 x 50 A; 700 VA       16                       | B17:       B1 - Contato         B18:       B1 - Contato         B19:       B1 - Contato         B110:       B1 - Contato         B111:       B1 - Contato         B12:       B1 - Contato         Considerar Valores Absolutos p/ as B1-Tensão       Al 1-6 : 2V; 20V; 600V         Al 7-12 : 200mV: 2V; 600V                                                                                                    |

Figura 31 – Configurações do hardware

Na próxima tela escolha *"Básico"* e na janela seguinte (não mostrada) escolha *"SIM",* por fim clique em *"Confirmar".* 

| Dire        | ionamento dos Canais                                                         |                                    | — D X                 |
|-------------|------------------------------------------------------------------------------|------------------------------------|-----------------------|
| motos Local | Modelo: Redef. p / Hard. Configurar O Avança<br>CE-6710 V Conectado O Avança | ° €°0 GOOSE                        | Confirmar<br>Cancelar |
| Re          | 00304167CCM33222211U5HVHGLGLGLGL2ZUHXX V                                     | <sup>a</sup> <sub>0</sub> S. Value | Importar Exportar     |

Figura 32 – Autodirecionamento dos canais do hardware.

# 6. Restauração de Layout

Devido à grande flexibilidade que o software apresenta permitindo que o usuário escolha as janelas que serão apresentadas e as suas posições, utiliza-se o comando para restaurar as configurações padrões. Clique no botão *"Layout"* e em seguida em *"Recriar Gráficos"* repita o processo clicando em *"Layout"* e em *"Restaurar Layout"*. No decorrer do teste são excluídas as janelas que não sejam relevantes.

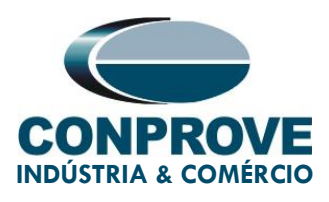

| 🚵   🗋 💕 🛃 🚽   Rampa 2.02.142 (64 Bit                                              | s) - CE-7012 (0010615)                                                                                                    |                                                |               |                                                                                                    | -                          | ٥                | ×        |
|-----------------------------------------------------------------------------------|----------------------------------------------------------------------------------------------------|------------------------------------------------|---------------|----------------------------------------------------------------------------------------------------|----------------------------|------------------|----------|
| Arquivo Início Exibir Opções Sof                                                  | tware                                                                                                    |                                                |               |                                                                                                    |                            |                  | ^ 🕐      |
| E Config Hrd 😵 Config GOOSE<br>Direc Ocofig Sync 5, Config SV<br>Canais 📢 Conexão | Inserir Cópia     Image: Copia       Image: Copia     Image: Copia       Image: Copia     Image: Copia       Image: Copia     Image: Copia       Inserir     Image: Copia       Nova     Image: Copia       Nova     Separar Nós/Bin | Em Edição •<br>Reeditar<br>Teste Excluir Teste | Iniciar Parar | j intersection in the section of the section of th | Unids Layout               |                  |          |
| Hardware                                                                          | Sequência                                                                                                    | Resultados                                     | Geração       | Opções                                                                                                    |                            |                  |          |
| ✓ Sequéncias         ▼           001         Seq001           ✓         NO01      | X     Forma de Onda Fasores Trajetórias Harmó     0     NO01 - Tensões     V AO_V01     V AO_V02     V AO_                                                                                                    | Sincronoscópio Plano Z<br>V03 IV AO_V04        |               |                                                                                                    | Recriar<br>Gráficos<br>Lay | aurar Vis<br>out | sualizar |

Figura 33 – Restauração de Gráficos e Layout.

# 7. Estrutura do Teste para a função 81

Clique no botão destacado "Inserir Nova" para criar uma segunda sequência de teste.

| À   ] 22 G4 Bits) - CE<br>Arquivo Início Exibir Opções Software                                                                                                    | -7012 (0010615)         |                   |                                                                      |                                   |                 |                               |                |                             |             |                                       |             | _            | 0 X<br>^ ()             |
|----------------------------------------------------------------------------------------------------|-------------------------|-------------------|----------------------------------------------------------------------|-----------------------------------|-----------------|-------------------------------|----------------|-----------------------------|-------------|---------------------------------------|-------------|--------------|-------------------------|
| Config Hrd 😵 Config GOOSE<br>Direc 🗞 Config Sync 5, Config SV<br>Direc 📢 Conexão<br>Hardware                                                                                                    | irr a Excluir Todas     | to at             | <ul> <li>Ref Ang Autor</li> <li>Va</li> <li>Separar Nós/E</li> </ul> | mática<br>v<br>Reec<br>tin<br>Tes | Em Ed           | ição<br>Teste<br>Todos<br>dos | Iniciar Parar  | <b>じ</b> № de Ro<br>Geração | epetições 0 | ↓ ↓ ↓ ↓ ↓ ↓ ↓ ↓ ↓ ↓ ↓ ↓ ↓ ↓ ↓ ↓ ↓ ↓ ↓ | Relatório U | Unids Layout |                         |
| Sequências - X                                                                                                    | Forma de Onda           | Fasores           | 5 Trajetórias                                                        | Harmônicas                        | Sincronoscóp    | io Plano Z                    |                |                             |             |                                       |             |              | • ×                     |
| 001 Seq001 0 s                                                                                                    | NO01 - Tensões          | A V               | 0_V02                                                                | Z AO_V03                          | V AO            | _V04                          |                |                             |             |                                       |             |              | Â                       |
| ✓ Saídas Analog. DC                                                                                                    |                         | 4,00n ¥[          | VJ                                                                   |                                   |                 |                               |                |                             |             |                                       |             |              |                         |
| Saidas Binárias                                                                                                    |                         | 2,00n             |                                                                      |                                   |                 |                               |                |                             |             |                                       |             |              |                         |
| V Saidas GOUSE                                                                                                    |                         | -2.00n            |                                                                      |                                   |                 |                               |                |                             |             |                                       |             |              |                         |
| rempo e Avanço                                                                                                    |                         | -4,00n<br>0       | 1,00                                                                 | 2,00                              | ) 3,(           | 00 4,                         | .00 E          | 5,00                        | 6,00        | 7,00                                  | 8,00        | 9,00         | t[s]<br>10.00           |
|                                                                                                    | NO01 - Correntes AO_I01 | V A               | O_102                                                                | Z AO_103                          | V AO            | 104 [                         | AO_105         | V A0_                       | 106         |                                       |             |              |                         |
|                                                                                                    |                         | 4.00n 14<br>2.00n | ¥                                                                    |                                   |                 |                               |                |                             |             |                                       |             |              |                         |
|                                                                                                    | *  +  ++  *  * ‡        | 00                |                                                                      |                                   |                 |                               |                |                             |             |                                       |             |              | Ĩ                       |
| ٢                                                                                                    |                         | <                 |                                                                      |                                   |                 |                               |                |                             |             |                                       |             |              | >                       |
| Avaliações                                                                                                    |                         |                   |                                                                      |                                   |                 |                               |                |                             |             |                                       |             |              | ųΧ                      |
| Image: Constraint of the second second se | Início                  | Fim               | Tnominal<br>0 s                                                      | T <b>desvio</b> -<br>0 s          | Tdesvio+<br>0 s | Treal<br>0 s                  | Tdesvio<br>0 s | Status                      |             |                                       |             |              | Nível<br>Rampa<br>Calc. |
| Avaliações Relat TimeStamp GOOSE                                                                                                    |                         |                   |                                                                      |                                   |                 |                               |                |                             |             |                                       |             |              |                         |
| Lista de Erros Status Proteção                                                                                                    |                         |                   |                                                                      |                                   |                 |                               |                |                             |             |                                       |             |              |                         |
| ↔ ON Line Novo                                                                                                    |                         |                   |                                                                      | Fonte Aux: 0                      | ),00 V Aqueo    | imento: 0%                    |                |                             |             |                                       |             |              |                         |

Figura 34 – Inserindo Novas Sequências.

# 7.1. Tela Principal 81R-1

Na primeira sequência configura-se uma situação para verificar a variação de frequência negativa do primeiro elemento cujo ajuste está em 2,0Hz/s e 2,0s. No lugar de *"Seq 001"* escreva *"81R-1"* e selecione a opção *"NO01"*. Em seguida clique no botão *"..."* em destaque da figura a seguir.

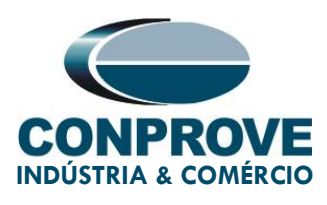

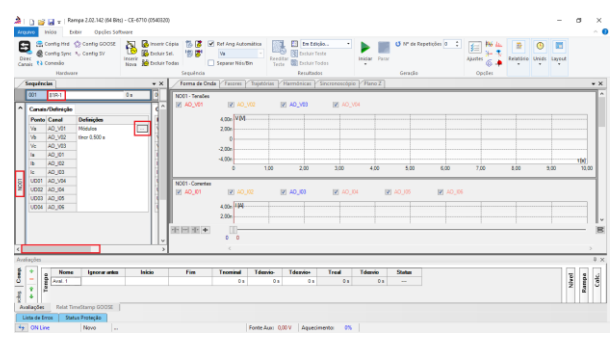

Figura 35 – Primeira sequência.

# 7.2. Tela para incrementação 81R-1

Nesta tela no campo *"Tipo de Rampa"* escolha a opção *"dF/dt"* em seguida selecione a opção *"Pulsada"*. Para valores de tensões, sejam iniciais ou de reset, utilize a tensão nominal de 66,4V trifásico equilibrado ABC com frequência de 60,0Hz. Para a variação de frequência inicial utilize -1,85Hz/s e para final -2,15Hz/s com um passo de -50,0 mHz/s. No campo *"Tempo de Geração a Cada Incr."* o usuário deve configurar um tempo sempre maior do que o tempo de atuação. Nesse caso foi escolhido um tempo de 3,0 segundos. O *"Tempo Reset"* foi ajustado como 0,25 segundos.

| Tipo de R<br>dF/dt<br>Valores Ini<br>Canais/<br>Ponto (<br>Va /<br>Vb /<br>Vb /<br>Vc / | ampa<br>iciais<br>Definição<br>Canal<br>AO_V01<br>AO_V02       | <b>Mod.</b><br>66,40 V  | V<br>Ang. | <ul> <li>Direta</li> <li>Pulsada</li> </ul> | <u>Lim</u> | ites e Inc | rementaçõe |            |            |          |             |            | Tempo de  | Geração a | Cada Incr.: | 3.00 s           |
|-----------------------------------------------------------------------------------------|----------------------------------------------------------------|-------------------------|-----------|---------------------------------------------|------------|------------|------------|------------|------------|----------|-------------|------------|-----------|-----------|-------------|------------------|
| dF/dt<br>Valores Ini<br>Canais/<br>Ponto (<br>Va /<br>Vb /<br>Vc /                      | iciais<br>Definição<br>Canal<br>AO_V01<br>AO_V02               | <b>Mod</b> .<br>66,40 V | V Ang.    | Pulsada                                     |            | ites e Inc | rementaçõe |            |            |          |             |            |           |           |             | 0000             |
| Valores Ini<br>Canais/<br>Ponto (<br>Va 4<br>Vb 4<br>Vc 4                               | iciais<br><b>Definição</b><br><b>Canal</b><br>AO_V01<br>AO_V02 | <b>Mod.</b><br>66,40 ∨  | Ang.      |                                             |            | ites e Inc | rementaçõe |            |            |          |             |            |           | Te        | mpo Reset:  | 250,0 ms         |
| Canais/<br>Ponto (<br>Va /<br>Vb /<br>Vc /                                              | <b>Definição</b><br>Canal<br>AO_V01<br>AO_V02                  | <b>Mod</b> .<br>66,40 ∨ | Ang.      |                                             |            | ites e inc | rementaçõe | 6          |            |          |             | Denet      |           |           |             | -                |
| Ponto     Image: Canals/       Va     //       Vb     //       Vc     //                | Canal<br>AO_V01<br>AO_V02                                      | Mod.<br>66,40 V         | Ang.      |                                             |            |            | Início     | Limite     | Incr.      | N Passos | Tempo       | Caracia    | (D_(:_:_= |           | Directo     |                  |
| Va /<br>Vb /<br>Vc /                                                                    | AO_V01<br>AO_V02                                               | Mod.<br>66,40 V         | Ang.      |                                             | <b>V</b>   | Va         | -1,85 Hz/s | -2,15 Hz/s | -50,00 mHz | 15,00    | 23,00 s     | Canais     |           |           | Direto      | -                |
| Va /<br>Vb /<br>Vc /                                                                    | AO_V01<br>AO_V02                                               | 66,40 V                 | 10.0      | Freq.                                       |            | Vb         | -1,85 Hz/s | -2,15 Hz/s | -50,00 mHz | 15,00    | 23,00 s     | Ponto      |           | Mod.      | Ang.        | Freq.            |
| Vb A<br>Vc A                                                                            | AO_V02                                                         |                         | 0.        | 60,00 Hz                                    |            | Vc         | -1,85 Hz/s | -2,15 Hz/s | -50,00 mHz | 15,00    | 23,00 s     | Va         | AO_V01    | 66,40 V   | 0.          | 60,00 Hz         |
| Vc /                                                                                    |                                                                | 66,40 V                 | -120,0 *  | 60,00 Hz                                    | 100        | la         |            |            |            |          |             | Vb         | AO_V02    | 66,40 V   | -120,0 *    | 60,00 Hz         |
|                                                                                         | AO_V03                                                         | 66,40 V                 | 120,0 °   | 60,00 Hz                                    |            | lb         |            |            |            |          |             | Vc         | AO_V03    | 66,40 V   | 120,0 °     | 60,00 Hz         |
| la A                                                                                    | AO_I01                                                         | 0 A                     | 0.        | 60,00 Hz                                    |            | lc         |            |            |            |          |             | la         | AO_101    | 0 A       | 0°          | 60,00 Hz         |
| Ib A                                                                                    | AO_102                                                         | A 0                     | 0°        | 60,00 Hz                                    |            | UD01       |            |            |            |          |             | lb         | AO_102    | 0 A 0     | 0°          | 60,00 Hz         |
| lc A                                                                                    | AO_103                                                         | 0 A                     | 0°        | 60,00 Hz                                    |            | UD02       |            |            |            |          |             | lc         | AO_103    | 0 A 0     | 0°          | 60,00 Hz         |
| UD01 /                                                                                  | AO_V04                                                         | 0 V                     | 0°        | 60,00 Hz                                    |            | 10002      |            |            |            |          |             | UD01       | AO_V04    | 0 V       | 0 °         | 60,00 Hz         |
| UD02 /                                                                                  | AO_104                                                         | 0 A                     | 0°        | 60,00 Hz                                    |            | UD03       |            |            |            |          |             | UD02       | AO_104    | 0 A 0     | 0 °         | 60,00 Hz         |
| UD03 /                                                                                  | AO_105                                                         | 0 A                     | 0°        | 60,00 Hz                                    |            | 0D04       |            |            |            |          |             | UD03       | AO_105    | 0 A 0     | 0°          | 60,00 Hz         |
| UD04 /                                                                                  | AO_106                                                         | 0 A                     | 0°        | 60,00 Hz                                    |            |            |            |            |            |          |             | UD04       | AO_106    | 0 A 0     | 0°          | 60,00 Hz         |
| Saídas Bir                                                                              | nárias                                                         |                         |           |                                             | Sai        | idas GOC   | DSE        |            |            |          |             |            |           |           |             |                  |
| Cana                                                                                    | al I                                                           | ncr. F                  | leset     |                                             |            | Canal      | Inc        | r. Res     | et         |          |             |            |           |           |             |                  |
| BO01                                                                                    |                                                                |                         |           |                                             |            |            |            |            |            |          |             |            |           | Г         | ŤŤ          |                  |
| BO02                                                                                    | 2                                                              |                         |           |                                             |            |            |            |            |            |          |             |            | Incr. Ť   |           |             |                  |
| BO03                                                                                    | 3                                                              |                         |           |                                             |            |            |            |            |            |          |             | *          |           |           | Limit       | e                |
| BO04                                                                                    | 1                                                              |                         |           |                                             |            |            |            |            |            |          | Valor Inici | al         |           |           |             |                  |
| BO05                                                                                    | 5                                                              |                         |           |                                             |            |            |            |            |            |          |             | +          | цļ        |           |             |                  |
| BOOF                                                                                    | 5                                                              |                         |           |                                             |            |            |            |            |            |          |             | Tempo de   | Tempo F   | leset     |             |                  |
| BO07                                                                                    | 7                                                              |                         |           |                                             |            |            |            |            |            |          |             | Geração a  |           |           |             |                  |
| BO08                                                                                    | 3                                                              |                         |           |                                             |            |            |            |            |            |          |             | Cada Incr. |           |           |             |                  |
|                                                                                         |                                                                |                         |           |                                             |            |            |            |            |            |          |             |            |           | OK        |             | <u>C</u> ancelar |

Figura 36 – Rampa da primeira sequência.

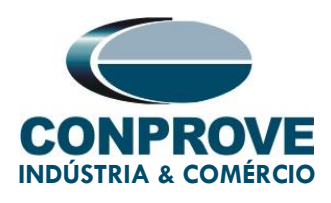

# 7.3. Tela Principal 81R-2

Na segunda sequência configura-se uma situação para verificar a variação de frequência positiva do segundo elemento cujo ajuste está em 2,0Hz/s e 2,0s. No lugar de *"Seq 002"* escreva *"81R-2"*. Em seguida clique no botão *"..."* em destaque da figura a seguir.

| A          | rquivo                                                                                 | início E                                                                                                    | ampa 2.02.150 (64<br>xibir Opções :         | Bits) - CE-6710 (02007<br>Software | 718)                                         |                                                                       |                 |                                          |                                  |         |                   |                                |                                                                                                    |           |       | -      | ٥     | ×<br>^ (?) |
|------------|----------------------------------------------------------------------------------------|----------------------------------------------------------------------------------------------------|---------------------------------------------|------------------------------------|----------------------------------------------|-----------------------------------------------------------------------|-----------------|------------------------------------------|----------------------------------|---------|-------------------|--------------------------------|----------------------------------------------------------------------------------------------------|-----------|-------|--------|-------|------------|
|            | Direc                                                                                  | Config Hrd<br>Config Sync<br>Conexão<br>Hardw                                                                                                    | ୍ରେ Config GOOS<br>୨ <sub>୦</sub> Config SV | E Nova Linseri                     | ir Cópia<br>ir Sel.<br>ir Todas<br>Seguência | <ul> <li>Ref Ang Autor</li> <li>Va</li> <li>Separar Nós/B</li> </ul>  | mática          | Em E<br>Em E<br>Excluir<br>te<br>Resulta | dição •<br>Teste<br>Todos<br>dos | Iniciar | Parar<br>Ger      | <sup>o</sup> de Repetições 0 🛟 | j interest interest | Relatório | Unids | Layout |       |            |
|            | Seg                                                                                    | uências                                                                                                    |                                             | • ×                                | Forma de Ond                                 | la Fasores Tr                                                         | aietórias / H   | larmônicas /                             | Sincronoscópio                   | Plano Z | 1                 | 4400                           | opçoti                                                                                                    |           |       |        |       | • ×        |
| Ĺ          | 00                                                                                     | 2 81R-2                                                                                                    |                                             | 0 s                                | NO01 - Tensões                               |                                                                       |                 | AO V03                                   | I AO V04                         |         |                   |                                |                                                                                                    |           |       |        |       | 1^         |
| NO01       | Ca<br>PP<br>Va<br>Va<br>Va<br>Va<br>Va<br>Va<br>Va<br>Va<br>Va<br>Va<br>Va<br>Va<br>Va | nais/Definição           ono         Canal           a         AO_V01           b         AO_V02           c         AO_V03           AO_0101         AO_0102           AO_0102         AO_003           AO_0103         AO_0102           AO_0103         AO_0103           AO_0103         AO_0104           AO_0104         AO_0105           AO_0105         AO_106 | Definições<br>Médulos<br>tiner 0.500 s      |                                    | N001 - Correntes<br>☑ A0_01<br>-III IIII =   | 100.0 VM<br>0 0<br>-100.0 0<br>V AO_102<br>4.00n HA<br>2.00n 0<br>0 0 | V               | A0_103                                   |                                  |         | 10.00<br>V AO_105 | ☑ A0_106                       |                                                                                                    |           | 20,00 |        | t [s] |            |
| <          | 1                                                                                      |                                                                                                    |                                             | >                                  |                                              | <                                                                     |                 |                                          |                                  |         |                   |                                |                                                                                                    |           |       |        | >     |            |
| A          | vanaço                                                                                 | oes                                                                                                    |                                             |                                    |                                              |                                                                       |                 |                                          |                                  |         |                   |                                |                                                                                                    |           |       |        |       | # X        |
| cilog. Com | -<br>-<br>+                                                                            | Aval. 1                                                                                                    | e Ignorar ant                               | es Início                          | Fim                                          | Tnominal<br>0 s                                                       | Tdesvio-<br>0 s | Tdesvio+                                 | Treal<br>0 s                     | Tdesv   | io Stati<br>0s    | 15                             |                                                                                                    |           |       |        | Rampa | Calc.      |
| 4          | Avaliaç                                                                                | jões Relat 1                                                                                                    | imeStamp GOOSE                              |                                    |                                              |                                                                       |                 |                                          |                                  |         |                   |                                |                                                                                                    |           |       |        |       |            |
| ī          | Lista                                                                                  | de Erros Sta                                                                                                    | atus Proteção                               |                                    |                                              |                                                                       |                 |                                          |                                  |         |                   |                                |                                                                                                    |           |       |        |       |            |
| 4          | • 0                                                                                    | N Line                                                                                                    | Novo                                        |                                    |                                              |                                                                       | Fonte Aux: 0    | ),00 V Aque                              | cimento: 0%                      |         |                   |                                |                                                                                                    |           |       |        |       |            |

Figura 37 – Segunda sequência.

# 7.4. Tela para incrementação 81R-2

Nesta tela no campo *"Tipo de Rampa"* escolha a opção *"dF/dt"* em seguida selecione a opção *"Pulsada"*. Para valores de tensões, sejam iniciais ou de reset, utilize a tensão nominal de 66,4V trifásico equilibrado ABC com frequência de 60,0Hz. Para a variação de frequência inicial utilize 1,85Hz/s e para final 2,15Hz/s com um passo de 50,0 mHz/s. No campo *"Tempo de Geração a Cada Incr."* o usuário deve configurar um tempo sempre maior do que o tempo de atuação. Nesse caso foi escolhido um tempo de 3,0 segundos. O *"Tempo Reset"* foi ajustado como 0,25 segundos.

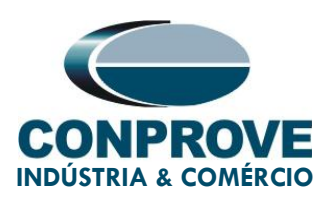

| ampa     |            |         |         |          | _            |             |             |           |            |          |           |                         |            |           |             |          |
|----------|------------|---------|---------|----------|--------------|-------------|-------------|-----------|------------|----------|-----------|-------------------------|------------|-----------|-------------|----------|
| Tipo de  | Rampa      |         |         | O Direta |              |             |             |           |            |          |           |                         | Tempo de   | Geração a | Cada Incr.: | 3,00 s   |
| dF/dt    |            |         | $\sim$  | Pulsada  |              |             |             |           |            |          |           |                         |            | Те        | mpo Reset:  | 250,0 ms |
| /alores  | niciais    |         |         |          | Lim          | nites e Inc | crementaçõe | s         |            |          |           | Reset                   |            |           |             |          |
| Canais   | /Definicão |         |         |          |              |             | Início      | Limite    | Incr.      | N Passos | Tempo     | Canais                  | /Definicão |           | Direto      |          |
| Ponto    | Canal      | Mod     | Ang     | Fren     | <b>v</b>     | Va          | 1,85 Hz/s   | 2,15 Hz/s | 50,00 mHz  | 15,00    | 23,00 s   | Ponto                   | Canal      | Mod       | Δησ         | Free     |
| Va       |            | 66.40 V | 0 °     | 60.00 Hz | 1            | Vb          | 1,85 Hz/s   | 2,15 Hz/s | 50,00 mHz/ | 15,00    | 23,00 s   | Va                      |            | 66.40 V   | 0°          | 60.00 Hz |
| /a<br>/b | AO_V02     | 66.40 V | 120.0 ° | 60.00 Hz | $\checkmark$ | Vc          | 1,85 Hz/s   | 2,15 Hz/s | 50,00 mHz  | 15,00    | 23,00 s   | Va                      | AO_V01     | 66.40 V   | -120.0 *    | 60,00 Hz |
| /0       | AO_V02     | 00,40 V | 120,0 * | 60,00 Hz |              | la          |             |           |            |          |           | Vo                      | AO_V02     | CC 40 V   | 120,0       | 60,00 Hz |
| -        | AO_003     | 00,40 V | 120,0   | 60,00 Hz | 1            | lb          |             |           |            |          |           | VC                      | AO_003     | 00,40 V   | 120,0       | 60,00 Hz |
| •        | AO_101     | 0.4     | 0.0     | 60,00 Hz |              | lc          |             |           |            |          |           | Id Ib                   | AO_101     | 0.4       | 0.0         | 60,00 Hz |
| -        | AO_102     | 0.4     | 0       | 60,00 Hz | 100          | UD01        |             |           |            |          |           |                         | AO_102     | 0 A       | 0           | 60,00 HZ |
|          | AU_103     | 0 A     | 0       | 60,00 HZ | 1            | UD02        |             |           |            |          |           | IC                      | AU_103     | 0A<br>0V  | 0           | 60,00 HZ |
|          | AU_V04     | 0.0     | 0       | 60,00 HZ | 10           | UD03        |             |           |            |          |           | 0001                    | AU_V04     | 0.0       | 0           | 60,00 HZ |
| 1002     | AO_104     | 0 A     | 0.      | 60,00 Hz | 100          | UD04        |             |           |            |          |           | 0002                    | AO_104     | 0 A       | 0.          | 60,00 Hz |
| JD03     | AO_105     | 0 A     | 0.      | 60,00 Hz |              |             |             |           |            |          |           | 0003                    | AO_105     | 0 A       | 0.          | 60,00 Hz |
|          |            |         |         |          |              |             |             |           |            |          |           |                         |            |           |             |          |
| aídas B  | Binárias   |         |         |          | Sa           | ídas GO(    | DSE         |           |            |          |           |                         |            |           |             |          |
| Car      | nal li     | ncr. R  | leset   |          |              | Canal       | Ine         | cr. Re    | set        |          |           |                         |            |           |             |          |
| BO       | 01         |         |         |          |              |             |             |           |            |          |           |                         |            | Г         | TŤ          |          |
| BO       | 02         |         |         |          |              |             |             |           |            |          |           |                         | Incr. 1    |           |             |          |
| BO       | 03         |         |         |          |              |             |             |           |            |          |           | Ť                       |            |           | Limit       | в        |
| BO       | 04         |         |         |          |              |             |             |           |            |          | Valor Ini | cial                    |            |           |             |          |
| BO       | 05         |         |         |          |              |             |             |           |            |          |           | ★                       |            |           | <b></b>     |          |
| BO       | 06         |         |         |          |              |             |             |           |            |          |           | Tempo de                | Tempo F    | Reset     |             |          |
| BO       | 07         |         |         |          |              |             |             |           |            |          |           | Geração a<br>Cada Incr. | 1          |           |             |          |
| BO       | 08         |         |         |          |              |             |             |           |            |          |           |                         |            |           | _           |          |
|          |            |         |         |          |              |             |             |           |            |          |           |                         |            |           |             |          |

Figura 38 – Rampa da segunda sequência.

# 7.5. Avaliações dos pick-ups

Clicando no campo *"Rampa"*, como demonstra a próxima figura, configuram-se duas avaliações de pick-up da seguinte forma.

| 2     | l [                     | ) 🚅               | início Ex                            | mpa 2.02.150 (64 Bits<br>ibir Opções Sof     | s) - CE-6710 (020<br>'tware | 10718)                                        |                       |                   |                                               |         |          |                |                                      |                |       | -           | ø ×        | •    |
|-------|-------------------------|-------------------|--------------------------------------|----------------------------------------------|-----------------------------|-----------------------------------------------|-----------------------|-------------------|-----------------------------------------------|---------|----------|----------------|--------------------------------------|----------------|-------|-------------|------------|------|
|       | E<br>Direc              |                   | Config Hrd<br>Config Sync<br>Conexão | දී? Config GOOSE<br><sup>8</sup> 0 Config SV | Inserir<br>Nova             | erir Cópia 🚺 😹<br>Juir Sel. 🙀 🐯<br>Juir Todas | Va<br>Separar Nós/Bit | n Reeditar        | Em Edição •<br>Excluir Teste<br>Excluir Todos | Iniciar | Parar    | Repetições 0 🗘 | j≡ <mark>₩ lu.</mark><br>Ajustes 6 ≠ | Relatório<br>• | Unids | E<br>Layout |            |      |
| _     | _                       |                   | Hardwar                              | e                                            |                             | Sequência                                     |                       |                   | Resultados                                    |         | Geração  |                | Opções                               |                |       |             |            |      |
| Ł     | ∕ Se                    | quênc             | ias                                  |                                              | • ×                         | Forma de Ond                                  | la Fasores Tra        | jetórias Harmôni  | as Sincronoscópio                             | Plano Z |          |                |                                      |                |       |             | • >        | <    |
|       | 0                       | 02                | 81R-2                                |                                              | 23.00 s                     | NO01 · Tensões                                |                       |                   |                                               |         |          |                |                                      |                |       |             | i i        | ^    |
| F     | <b>^</b> (              | Canais            | :/Definição                          |                                              |                             | AO_V01                                        | AO_V02                | V AO_VC           | 3 🔽 AO_V                                      | 4       |          |                |                                      |                |       |             |            |      |
| Ш     | 16                      | Ponto             | Canal                                | Definições                                   |                             |                                               | 100.0 001             |                   |                                               |         | 002      |                |                                      |                |       |             |            |      |
| Ш     |                         | Va                | AO_V01                               | dF/dt                                        |                             |                                               | 100.0                 |                   |                                               |         |          |                |                                      |                |       |             |            |      |
| Ш     |                         | Vb                | AO_V02                               | tincr 3,00 s; tReset                         | 250,0 ms                    |                                               | 0                     |                   |                                               |         |          |                |                                      |                |       |             |            |      |
| н     | 1                       | Vc                | AO_V03                               |                                              |                             |                                               |                       |                   |                                               |         |          |                |                                      |                |       |             |            |      |
| н     |                         | la                | AO_I01                               | _                                            |                             |                                               | -100,0                |                   |                                               |         |          |                |                                      |                |       |             | t [e]      |      |
| н     |                         | lb                | AO_102                               | _                                            |                             |                                               | 0                     |                   | 10.00                                         |         | 20.00    | 30             | 00                                   |                | 40.00 |             | ([9]       |      |
| Ш     |                         | lc                | AO_103                               | _                                            |                             |                                               | -                     |                   |                                               |         |          |                |                                      |                |       |             |            |      |
|       |                         | UD01              | AO_V04                               | -                                            |                             | NO01 - Correntes                              |                       |                   |                                               |         |          |                |                                      |                |       |             |            |      |
| Ľ     | 2                       | UD02              | AO_104                               | -                                            |                             | ☑ AO_I01                                      | AO_102                | V AO_10           | AO_10                                         | 1       | AO_105   | AO_106         |                                      |                |       |             |            |      |
| н     |                         | UD03              | AU_105                               | -                                            |                             |                                               | 4.00- 001             |                   | 1                                             |         | 002      |                |                                      |                |       |             |            |      |
| н     | 1                       | 0004              | AU_106                               |                                              |                             |                                               | 4.000 I [A]           |                   |                                               |         |          |                |                                      |                |       |             |            |      |
| н     | Ш                       |                   |                                      |                                              |                             | J                                             | 2,000                 |                   |                                               |         |          |                |                                      |                |       |             |            | ~    |
| н     | Ш                       |                   |                                      |                                              |                             | -  -  ++  +  + 🔹                              |                       |                   |                                               |         |          |                |                                      |                |       |             | - 8        | ŝ    |
| н     | Ш                       |                   |                                      |                                              |                             | ·                                             | 0 0                   |                   |                                               |         |          |                |                                      |                |       |             |            |      |
| <     |                         |                   |                                      |                                              |                             |                                               | <                     |                   |                                               |         |          |                |                                      |                |       |             | >          |      |
| F     | valia                   | ções              |                                      |                                              |                             |                                               |                       |                   |                                               |         |          |                |                                      |                |       |             | <b>4</b> ; | ×    |
| -     | 1                       |                   | Nome                                 | Ignorar antes                                | Início                      | Fim                                           | Tnominal              | Tdesvio- Tde      | svio+ Treal                                   | Tdesvie | o Status |                |                                      | _              | _     |             |            | ī.   |
| 2     | 8   -                   | -    5            | Aval. 1                              |                                              |                             |                                               | 0 s                   | 0 s               | 0 s 0 s                                       |         | 0s       | -              |                                      |                |       |             | alc.       | r II |
| -     | . 1                     | r i A             | 5                                    | 1                                            |                             |                                               |                       |                   |                                               |         |          |                |                                      |                |       | 1           | s Ra o     | r II |
| - the | [                       |                   |                                      |                                              |                             |                                               |                       |                   |                                               |         |          |                |                                      |                |       |             |            | r II |
|       | Avali                   | ações             | Relat Tir                            | meStamp GOOSE                                |                             |                                               |                       |                   |                                               |         |          |                |                                      |                |       |             |            | 1    |
| ſ     | Lista                   | a de Er           | ros Stat                             | us Proteção                                  |                             |                                               |                       |                   |                                               |         |          |                |                                      |                |       |             |            |      |
| Ē     | 69 1                    | ON Lir            | ne                                   | Novo                                         |                             |                                               | 1                     | Fonte Aux: 0,00 V | Aquecimento: 09                               | 5       |          |                |                                      |                |       |             |            |      |
|       | Lista<br>6 <sub>7</sub> | a de Er<br>ON Lir | ros Stat                             | us Proteção<br>Novo                          |                             |                                               | 1                     | Fonte Aux: 0,00 V | Aquecimento: 09                               | s       |          |                |                                      |                |       |             |            |      |

Figura 39 – Avaliações > Rampa.

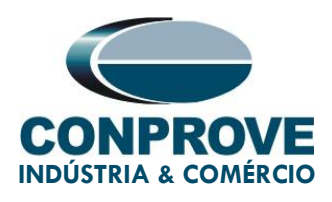

No lugar de *"Aval.1"* escreva *"81R-1"*, em Rampa selecione *"81R-1 > NO01"* para *"Condição"* ajuste *"BI01 (1)"*, para *"Tipo"* escolha *"dF/dt"*, para *"Saída"* ajuste *"Va"*, no campo *"Valor Nom"* configure -1,50Hz e nos campos relativo aos desvios ajuste 100mHz/s.

| Avaliaç    | ões    |     |         |              |              |          |      |     |               |             |             |             |            |              |        |
|------------|--------|-----|---------|--------------|--------------|----------|------|-----|---------------|-------------|-------------|-------------|------------|--------------|--------|
| <b>f</b> + |        |     |         | Nome         | Rampa        | Condição | Тіро |     | Saída         | Valor Nom   | Desvio -    | Desvio+     | Valor Real | Desvio Total | Status |
| <u>ں</u> ت | 8      |     | 1       | 81R-1        | 81R-1 - NO01 | BI01 (†) | dFdt | • \ | Va            | -2,00 Hz/s  | 100,0 mHz/s | 100,0 mHz/s | 0 Hz/s     | 0 Hz/s       |        |
| ÷ *        | L P    | 2   | e a     |              |              |          |      |     |               |             |             |             |            |              |        |
| 🔶 🛛 🛱      |        |     |         |              |              |          |      |     |               |             |             |             |            |              |        |
| Avalia     | ções   | R   | elat Ti | meStamp GOC  | DSE          |          |      |     |               |             |             |             |            |              |        |
| Lista      | de Err | ros | Sta     | tus Proteção |              |          |      |     |               |             |             |             |            |              |        |
| 47 C       | N Line | e   |         | Novo         |              |          |      |     | Fonte Aux: 0, | 00 V Aqueci | imento: 0%  |             |            |              |        |

Figura 40 – Avaliação de pick-up do 81R-1.

Clicando no ícone "+" da figura anterior insere-se mais uma avaliação. A configuração deve ser feita de maneira similar a primeira avaliação com mudanças nas binárias de atuação e valores dos pick-ups.

| Ê     | +      | •     | -     | æ     | Nome       | Rampa        | Condição | Тіро   | Saída         | Valor Nom   | Desvio -    | Desvio+     | Valor Real | Desvio Total | Status |
|-------|--------|-------|-------|-------|------------|--------------|----------|--------|---------------|-------------|-------------|-------------|------------|--------------|--------|
| ŭ     | -      | Ē     | 3     | Ē.    | 81R-1      | 81R-1 - NO01 | BI01 (↑) | dFdt 🔻 | Va            | -2,00 Hz/s  | 100,0 mHz/s | 100,0 mHz/s | 0 Hz/s     | 0 Hz/s       |        |
| ÷     | Ŷ      | ۳L    | 2     | Ra    | 81R-2      | 81R-2 - NO01 | BI03 (↑) | dFdt 🔻 | Va            | 2,00 Hz/s   | 100,0 mHz/s | 100,0 mHz/s | 0 Hz/s     | 0 Hz/s       |        |
| scilo | *      |       |       |       |            |              |          |        |               |             |             |             |            |              |        |
| Ava   | liaçõe | 25    | Relat | t Tim | eStamp GOO | SE           |          |        |               |             |             |             |            |              |        |
| Li    | sta de | Erros | ;     | Statu | s Proteção |              |          |        |               |             |             |             |            |              |        |
| 47    | ON     | Line  |       |       | Novo       |              |          |        | Fonte Aux: 0, | 00 V Aqueci | imento: 0%  |             |            |              |        |

Figura 41 – Avaliações dos dois pickups.

# 7.6. Ajustando Gráficos

Efetue um duplo clique na opção *"Forma de Onda"* e maximize a tela para escolher os sinais relevantes e inserir marcações para análise do tempo.

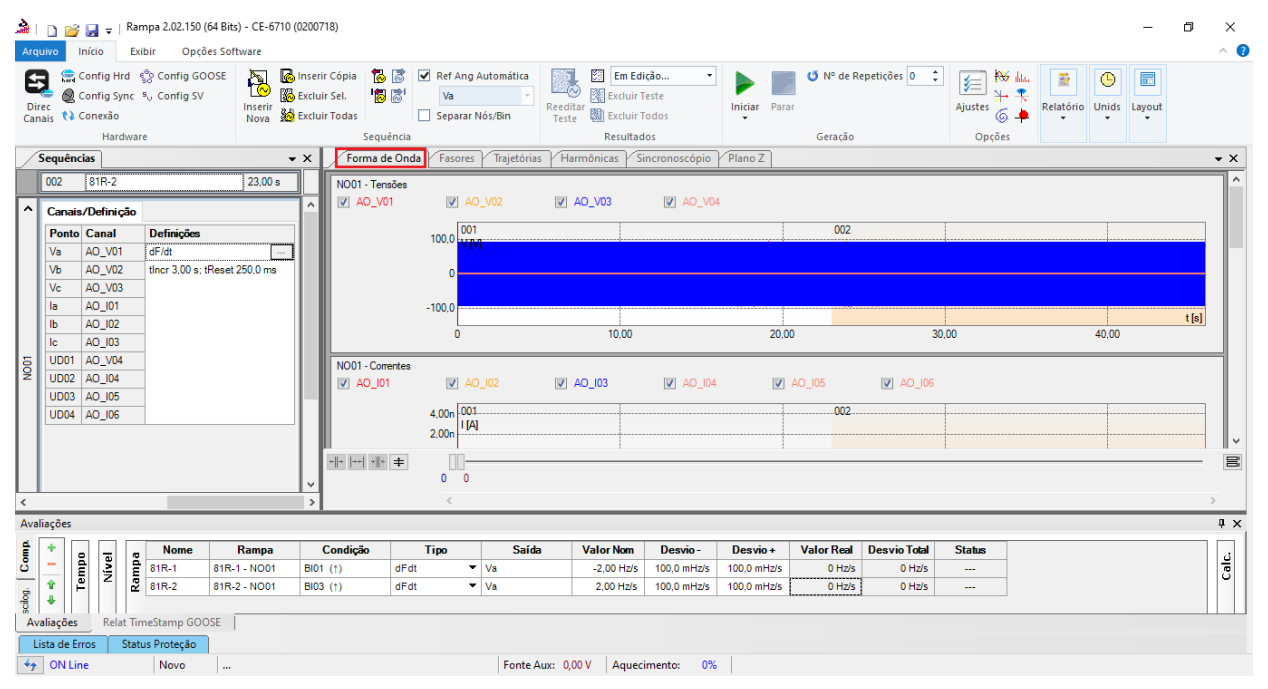

Figura 42 – Acessando a janela Forma de Onda.

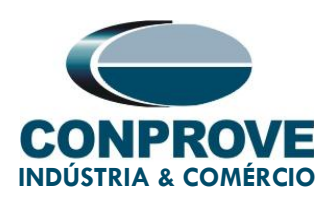

Desmarque o canal "AO\_V04" e clique com o botão direito no gráfico das tensões e escolha a opção destacada.

| orma de Onda              |                                                                |                |                   |                         |        |                                                                                                    |                                     |       | - 6 | 9       |
|---------------------------|----------------------------------------------------------------|----------------|-------------------|-------------------------|--------|----------------------------------------------------------------------------------------------------|-------------------------------------|-------|-----|---------|
| NO01 - Tensões AO_V01     | ✓ AO_V02                                                       | AO_V03         | 04                |                         |        |                                                                                                    |                                     |       |     |         |
|                           | 100.0 001                                                      |                |                   | Altura dos Gráficos (To | dos)   |                                                                                                    |                                     |       |     |         |
|                           | 0                                                              |                |                   | Exibir                  | •      | <ul> <li>Image: A start of the start of the start of</li></ul> | Mostrar Grfs. Analógicos            |       |     |         |
|                           | 100.0                                                          |                |                   | Matriz de Sinais        |        | ~                                                                                                    | Mostrar Grfs. Digitais              |       |     |         |
|                           | - 100.0                                                        | 10.00          |                   | Marcações / Comentá     | rios • |                                                                                                    | Forma de Onda<br>RMS x t            | 40.00 |     | t [s]   |
| 1001 0                    | v                                                              | 10,00          |                   | Exportar                | •      |                                                                                                    | Ângulo x t                          | 40,00 |     |         |
| AO_I01                    | ✓ AO_102                                                       | AO_103 V AO_10 | 4 <b>⊘</b> AO_105 | AO_106                  |        | н                                                                                                    | Freq. x t                           |       |     |         |
|                           | 4.00n 001                                                      |                |                   |                         | 002    |                                                                                                    | Fasores<br>Trajetórias              |       |     |         |
|                           | 0<br>-2.00n<br>-4.00n                                          |                |                   |                         |        |                                                                                                    | Harm. e Interarm.<br>Sincronoscópio |       |     | - + [m] |
|                           | 0                                                              | 10,00          |                   | 20,00                   |        | 3                                                                                                    | 30,00                               | 40,00 |     | t[s]    |
| Saídas An. DC<br>AO_Vdc01 | Ø_mAdc01           4.00n           001.           Vdc]: [mAdc] |                |                   |                         | 002    |                                                                                                    |                                     |       |     |         |
|                           | -2,00n<br>-4,00n<br>0                                          | 10,00          |                   | 20,00                   |        |                                                                                                    | 30,00                               | 40,00 |     | t[s]    |
| Saídas Binárias           | 0 0                                                            |                |                   |                         |        |                                                                                                    |                                     |       |     |         |

Figura 43 – Configurando visualização dos gráficos.

Selecione o gráfico dos canais de corrente e clique na tecla *"Delete"* repita o procedimento para os gráficos das saídas analógicas DC e das saídas binárias.

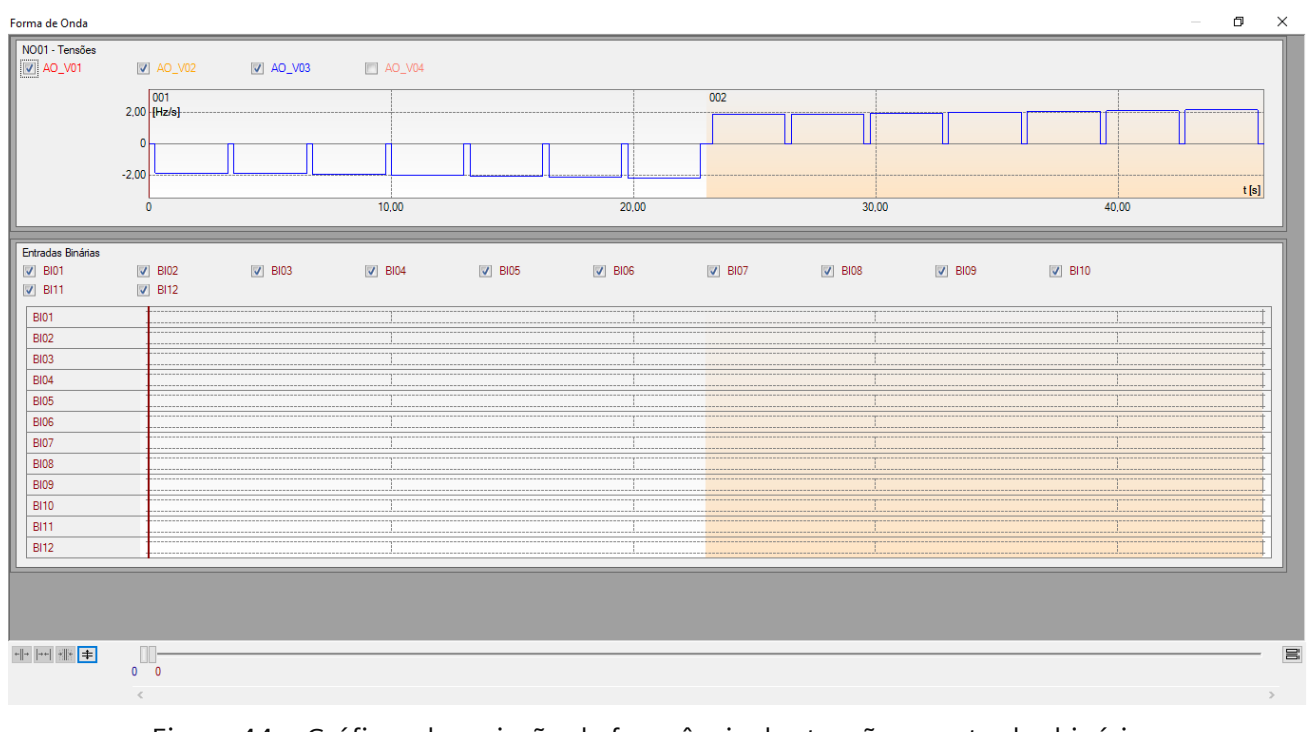

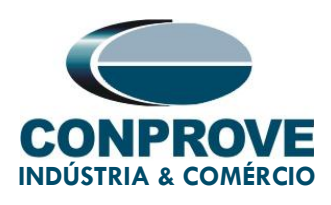

Clique com o botão direito na janela dos canais de tensões e aumente a altura dos gráficos. O próximo passo é selecionar apenas as binárias *"BIO1", "BIO2", "BIO3" e "BIO4".* 

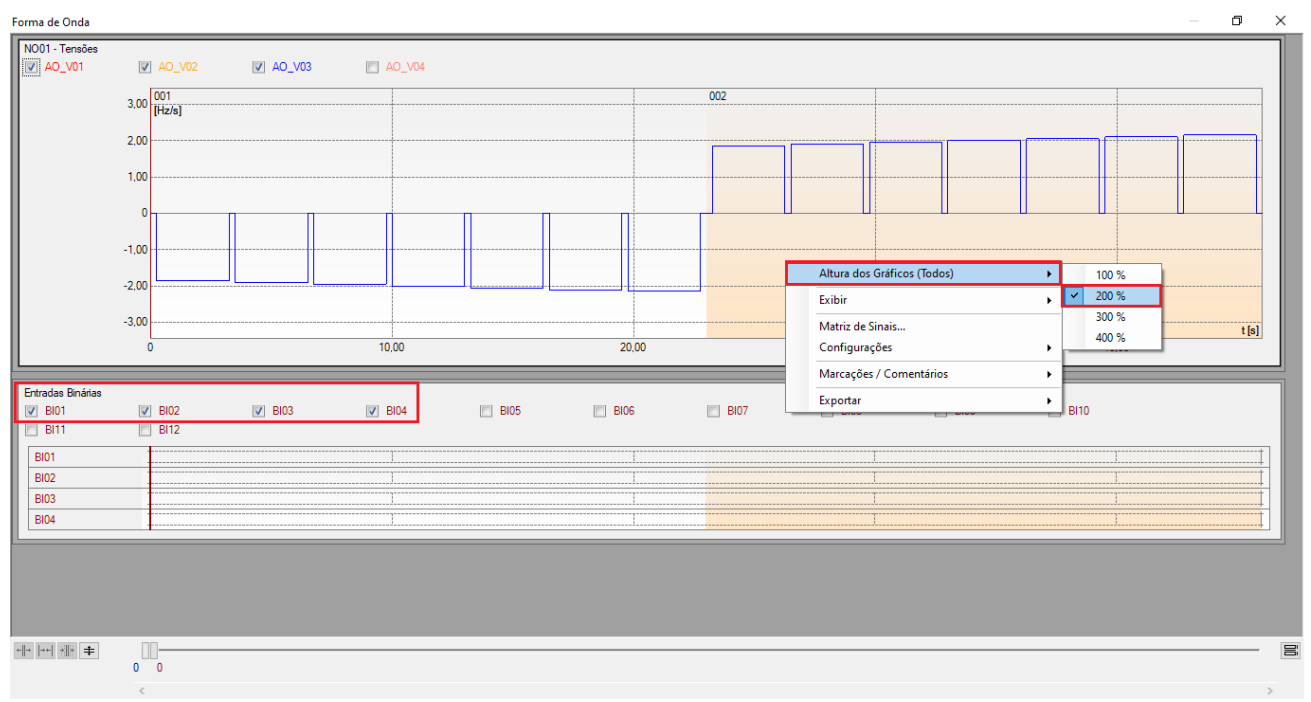

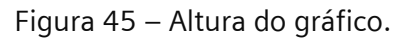

# 7.7. Analise do tempo

Para avaliar o tempo deve-se marcar o valor da variação da frequência onde ocorre à última decrementação ou incrementação de cada sequência. Para encontrar esses valores utilizam-se os cursores. Caso seja necessário pode-se efetuar um zoom para verificar o instante de tempo onde se deve realizar a marcação. Para isso clique com o botão esquerdo e arraste a região desejada. Para retirar o zoom, basta realizar um duplo clique no gráfico. A figura a seguir mostra o tempo para os dois elementos.

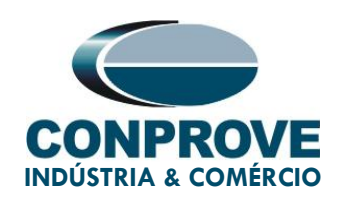

| Forma de Onda     |                    |          |        |      |                                                                                                    |        |       |      |      |       | - 0   | ×   |
|-------------------|--------------------|----------|--------|------|----------------------------------------------------------------------------------------------------|--------|-------|------|------|-------|-------|-----|
| NO01 - Tensões    | ☑ AO_V02           | V AO_V03 | AO_V04 |      |                                                                                                    |        |       |      |      |       |       |     |
|                   | 3,00 001<br>[Hz/s] |          |        |      |                                                                                                    | 002    |       |      |      |       |       | ]   |
|                   | 2,00               |          |        |      |                                                                                                    |        |       |      |      |       |       |     |
|                   | 1.00               |          |        |      |                                                                                                    |        |       |      |      |       |       |     |
|                   | 0                  |          |        |      |                                                                                                    |        |       |      |      |       |       |     |
|                   | -1 00              |          |        |      |                                                                                                    |        |       |      |      |       |       |     |
|                   | -2 00              |          |        |      |                                                                                                    |        |       |      |      |       |       |     |
|                   | 2,00               |          |        |      |                                                                                                    |        |       |      |      |       |       |     |
|                   | -3,00              |          | 10,00  |      | 20,00                                                                                                    |        | 30,00 |      |      | 40,00 | t [s] |     |
|                   |                    |          |        |      |                                                                                                    |        |       |      |      |       |       |     |
| Entradas Binárias | BI02               | BI03     | ✓ BI04 | BI05 | EI06                                                                                                    | E BI07 | EI08  | EI09 | EI10 |       |       |     |
| BI11              | BI12               |          |        |      |                                                                                                    |        |       |      |      |       |       |     |
| BI01<br>BI02      |                    |          |        |      |                                                                                                    |        |       |      |      |       |       | ÷   |
| BI03              |                    |          | ]      |      |                                                                                                    |        | T.    |      |      | ]     |       | Í.  |
| BI04              |                    |          | 1      |      | and a second second sec |        |       |      |      | 1     |       | L . |
|                   |                    |          |        |      |                                                                                                    |        |       |      |      |       |       |     |
|                   |                    |          |        |      |                                                                                                    |        |       |      |      |       |       |     |
|                   |                    |          |        |      |                                                                                                    |        |       |      |      |       |       |     |
| +  +  ++  #  # ±  |                    |          |        |      |                                                                                                    |        |       |      |      |       |       |     |

Figura 46 – Tempos de marcação para os elementos de variação de frequência.

De acordo com a figura anterior conclui-se que o tempo onde se deve ser feito à primeira marcação é em 19,75 segundos e para a segunda em 42,75 segundos.

### 7.8. Inserindo marcação

Para inserir a marcação clique com o botão direito do mouse em cima do gráfico e escolha a opção a seguir.

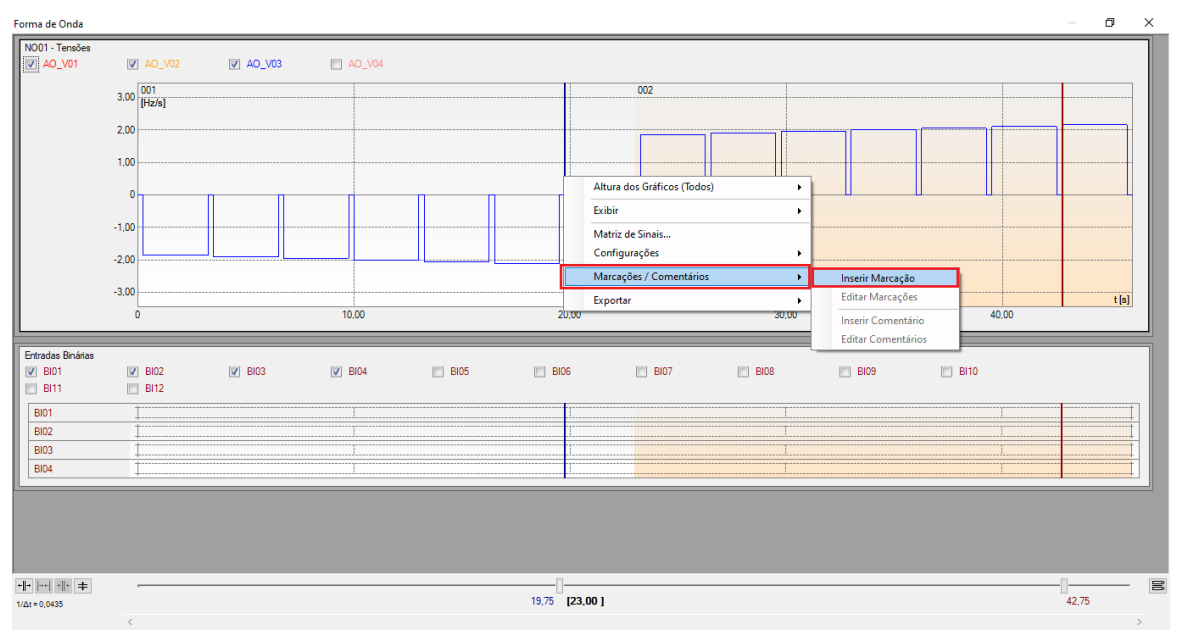

Figura 47 – Inserindo marcação

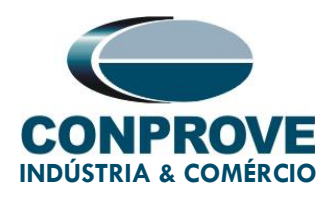

Ajuste o primeiro tempo e repita o procedimento para a segunda marcação.

| Inse | erindo Mar | cação   | ×        |
|------|------------|---------|----------|
|      | Tempo:     | 19,75 s |          |
|      | Descr:     | Marc01  |          |
|      |            | Visível |          |
|      | (          | ОК      | Cancelar |
|      |            |         |          |

Figura 48 – Marcação 01.

|       |           | ~       |          |
|-------|-----------|---------|----------|
| Inser | indo Mare | caçao   | ×        |
|       | Tempo:    | 42,75 s |          |
|       | Descr:    | Marc02  |          |
|       |           | Visível |          |
|       | (         | ОК      | Cancelar |

Figura 49 – Marcação 02.

As marcações são mostradas na figura a seguir. Para retornar essa janela para a posição inicial efetue um duplo clique na barra superior (destacado em verde).

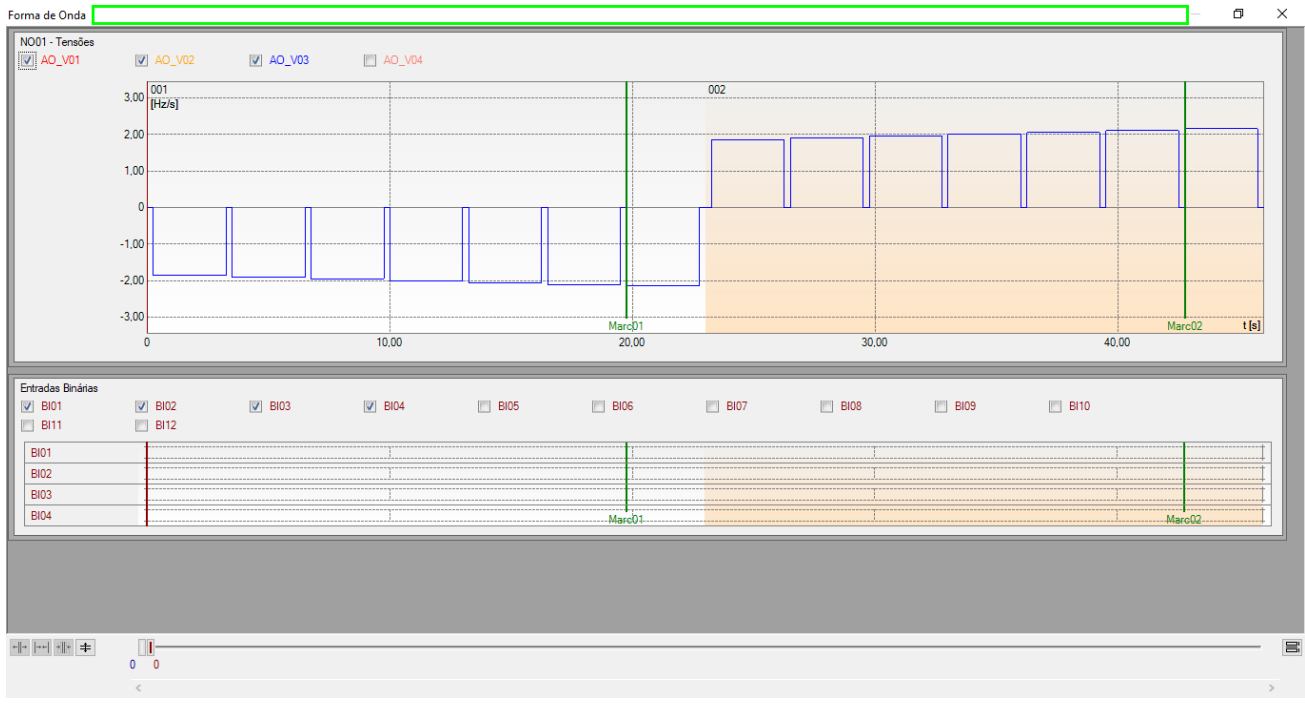

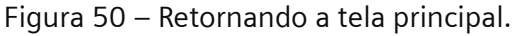

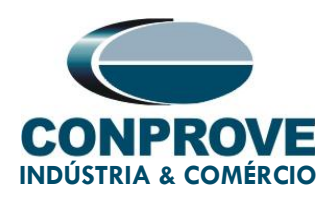

# 7.9. Avaliações dos tempos

Clicando no campo "Tempo", como demonstra a próxima figura, podem-se configurar duas avaliações de tempos de operações da seguinte forma.

| 2 | )<br>Arqu      | livo        | iníci                |                             | mpa 2.02.150<br>ibir Op      | D (64 Bits<br>ções Soft | s) - CE-6710 (<br>tware | 02007                         | 18)                              |              |                            |                   |             |                   |                             |                                  |          |          |            |              |      |                                                           |           |       | -      | ٥ | ×<br>^ (?) |
|---|----------------|-------------|----------------------|-----------------------------|------------------------------|-------------------------|-------------------------|-------------------------------|----------------------------------|--------------|----------------------------|-------------------|-------------|-------------------|-----------------------------|----------------------------------|----------|----------|------------|--------------|------|-----------------------------------------------------------|-----------|-------|--------|---|------------|
|   | Dire           | ec<br>ais   | Cont<br>Cont<br>Cont | fig Hrd<br>fig Sync<br>exão | ్తిం Config G<br>⁵ు Config S | ioose<br>V              | Inserir<br>Nova         | Inserir<br>Excluir<br>Excluir | r Cópia 🚺<br>r Sel. 🕴<br>r Todas |              | Ref Ang<br>Va<br>Separa    | g Auton<br>Nós/Bi | nática<br>v | Reeditar<br>Teste | Em Ec<br>Excluir<br>Excluir | <b>lição →</b><br>Teste<br>Todos | Iniciar  | Parar    | Ŭ Nº de Re | epetições 0  | Ajus | ∃ <mark>₩ 44.</mark><br>₩ <del>*</del><br>ites 6 <b>4</b> | Relatório | Unids | Layout |   |            |
|   | -              |             |                      | Hardwa                      | re                           |                         |                         | _                             | Seq                              | uência       |                            |                   |             |                   | Resulta                     | dos                              |          |          | Geração    |              |      | Opções                                                    |           |       |        |   | _          |
| L | <u></u>        | Sequêr      | ncias                |                             |                              |                         | •                       | ×                             | Forma                            | de Onda      | Fasore                     | s / Tra           | ajetórias   | Harmôr            | iicas S                     | Sincronoscópio                   | Plano Z  |          |            |              |      |                                                           |           |       |        |   | <b>→</b> × |
| ľ | ^              | 002<br>Cana | 81<br>ais/De         | IR-2<br>efinição            |                              |                         | 23,00 s                 | <u>^</u>                      | NO01 - Te                        | nsões<br>101 | V /                        | O_V02             |             | V AO_1            | /03                         | AO_V0                            | 4        |          |            |              |      |                                                           |           |       |        |   | Î          |
| l |                | Pont<br>Va  | to Ca                | anal<br>0_V01               | Definições<br>dF/dt          | 3                       |                         |                               |                                  |              | 3,00 <mark>00</mark><br>[H | )1<br>z/s]        |             |                   |                             |                                  |          | -        | 002        |              |      |                                                           |           |       |        |   |            |
| l |                | Vb<br>Vc    | AO<br>AO             | 0_V02<br>0_V03              | tlncr 3,00 s                 | ; tReset 2              | 250,0 ms                |                               |                                  |              | 2,00                       |                   |             |                   |                             |                                  |          |          |            |              |      |                                                           |           |       |        |   |            |
| l |                | la<br>Ib    | AO<br>AO             | )_101<br>)_102              |                              |                         |                         |                               |                                  |              | 1,00                       |                   |             |                   |                             |                                  |          |          |            |              |      |                                                           |           |       |        |   |            |
|   | 1001           | UD0         | 1 A0                 | )_V04<br>)_I04              |                              |                         |                         |                               |                                  |              | -1.00                      |                   | _           |                   |                             |                                  |          |          |            |              |      |                                                           |           |       |        |   |            |
| l |                | UD03        | 3 AO<br>4 AO         | 0_105<br>0_106              |                              |                         |                         |                               |                                  |              | -2,00                      |                   |             |                   |                             |                                  |          | <u> </u> |            |              |      |                                                           |           |       |        |   |            |
| l |                |             |                      |                             |                              |                         |                         |                               | +  +   +                         | + +          | -3 00                      |                   |             |                   |                             |                                  |          |          |            |              |      |                                                           |           |       |        |   |            |
|   |                |             |                      |                             |                              |                         |                         | ,                             |                                  |              | 0 0                        |                   |             |                   |                             |                                  |          |          |            |              |      |                                                           |           |       |        |   | ,          |
| 1 | Avali          | iações      | 5                    |                             |                              |                         |                         |                               |                                  |              |                            |                   |             |                   |                             |                                  |          |          |            |              |      |                                                           |           |       | _      | _ | ųΧ         |
|   |                | +           |                      | -                           | Nome                         |                         | Rampa                   | (                             | Condição                         | 1            | lipo                       |                   | Saída       | Va                | or Nom                      | Desvio -                         | Desvio   | + Va     | alor Real  | Desvio Total | Stat | lus                                                       |           |       |        |   |            |
| ć | 3              | -           | dw                   | Nive<br>MD                  | 81R-1                        | 81R-1                   | 1 - NO01                | BI01                          | (†)                              | dFdt         |                            | ▼ Va              |             | -                 | 2,00 Hz/s                   | 100,0 mHz/s                      | 100,0 mH | z/s      | 0 Hz/s     | 0 Hz/s       |      |                                                           |           |       |        |   | G          |
|   | scilog         | <b>₽</b>    | Ţ                    | 2                           | 81R-2                        | 81R-2                   | 2 - NO01                | BI03                          | (†)                              | dFdt         |                            | Va                |             |                   | 2,00 Hz/s                   | 100,0 mHz/s                      | 100,0 mH | z/s      | 0 Hz/s     | 0 Hz/s       |      |                                                           |           |       |        |   |            |
|   | Ava            | aliaçõe     | es                   | Relat Tir                   | meStamp GC                   | DOSE                    |                         |                               |                                  |              |                            |                   |             |                   |                             |                                  |          |          |            |              |      |                                                           |           |       |        |   |            |
| ľ | 4 <sub>2</sub> |             | Line                 | Stat                        | Novo                         |                         |                         |                               |                                  |              |                            |                   | Fonte Au    | x: 0,00 V         | Aque                        | cimento: 0%                      |          |          |            |              |      |                                                           |           |       |        |   |            |

Figura 51 – Avaliações > Tempo.

Altere o nome *"Aval. 1"* para *"81R-1"* na opção *"Ignorar antes"* escolha *"Marcações > Marc01"* na opção *"Inicio"* escolha Ent. Binária *"BI01 (î)"*, na opção *"Fim"* escolha Ent. Binária *"BI02 (î)"*. Em tempo nominal ajuste 2,0s com desvios de 50,0ms. A figura a seguir mostra esses ajustes.

| Ê     | +      | •    | Nome       | Ignorar antes | Início   | Fim      | Tnominal | Tdesvio-       | Tdesvio+      | Treal     | Tdesvio | Status |
|-------|--------|------|------------|---------------|----------|----------|----------|----------------|---------------|-----------|---------|--------|
| õ     | -      | Ē    | 81R-1      | #Marc01       | BI01 (†) | BI02 (↑) | 2,00 s   | 50,00 ms       | 50,00 ms      | 0 s       | 0 s     |        |
|       | Ŷ      | Ę    |            |               |          |          |          |                |               |           |         |        |
| Scilo | +      |      |            |               |          |          |          |                |               |           |         |        |
| Ava   | aliaçõ | es   | Relat Time | Stamp GOOSE   |          |          |          |                |               |           |         |        |
| Li    | sta de | Erro | s Status   | Proteção      |          |          |          |                |               |           |         |        |
| 43    | ON     | Line |            | Novo          |          |          |          | Fonte Aux: 0,0 | 00 V 🕴 Aqueci | mento: 0% |         |        |

Figura 52 – Avaliação de tempo do 81R-1.

Clicando no ícone "+" se adiciona mais uma avaliação sendo seus ajustes feitos de maneira análoga à primeira avaliação.

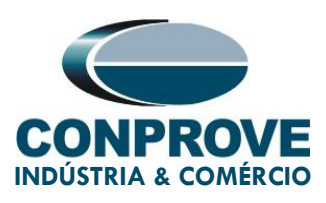

| - I   | _       |      |            |               |          |          |          |                |             |           |         |        |
|-------|---------|------|------------|---------------|----------|----------|----------|----------------|-------------|-----------|---------|--------|
|       | +       | •    | Nome       | Ignorar antes | Início   | Fim      | Tnominal | Tdesvio-       | Tdesvio+    | Treal     | Tdesvio | Status |
| õ     | -       | du   | 81R-1      | #Marc01       | BI01 (†) | BI02 (↑) | 2,00 s   | 50,00 ms       | 50,00 ms    | 0 s       | 0 s     |        |
|       | Ŷ       | Ъ    | 81R-2      | #Marc02       | BI03 (1) | BI04 (↑) | 2,00 s   | 50,00 ms       | 50,00 ms    | 0 s       | 0 s     |        |
| scilo | +       |      |            |               |          |          |          |                |             |           |         |        |
| Ava   | aliaçõe | es   | Relat Time | Stamp GOOSE   |          |          |          |                |             |           |         |        |
| Li    | sta de  | Erro | s Status   | Proteção      |          |          |          |                |             |           |         |        |
| 47    | ON      | Line |            | Novo          |          |          |          | Fonte Aux: 0,0 | 00 V Aqueci | mento: 0% |         |        |

Figura 53 – Avaliação dos dois tempos de operação.

Utilize o comando "Alt + G" para iniciar a geração. A próxima figura mostra o resultado final com os valores encontrados de pickup.

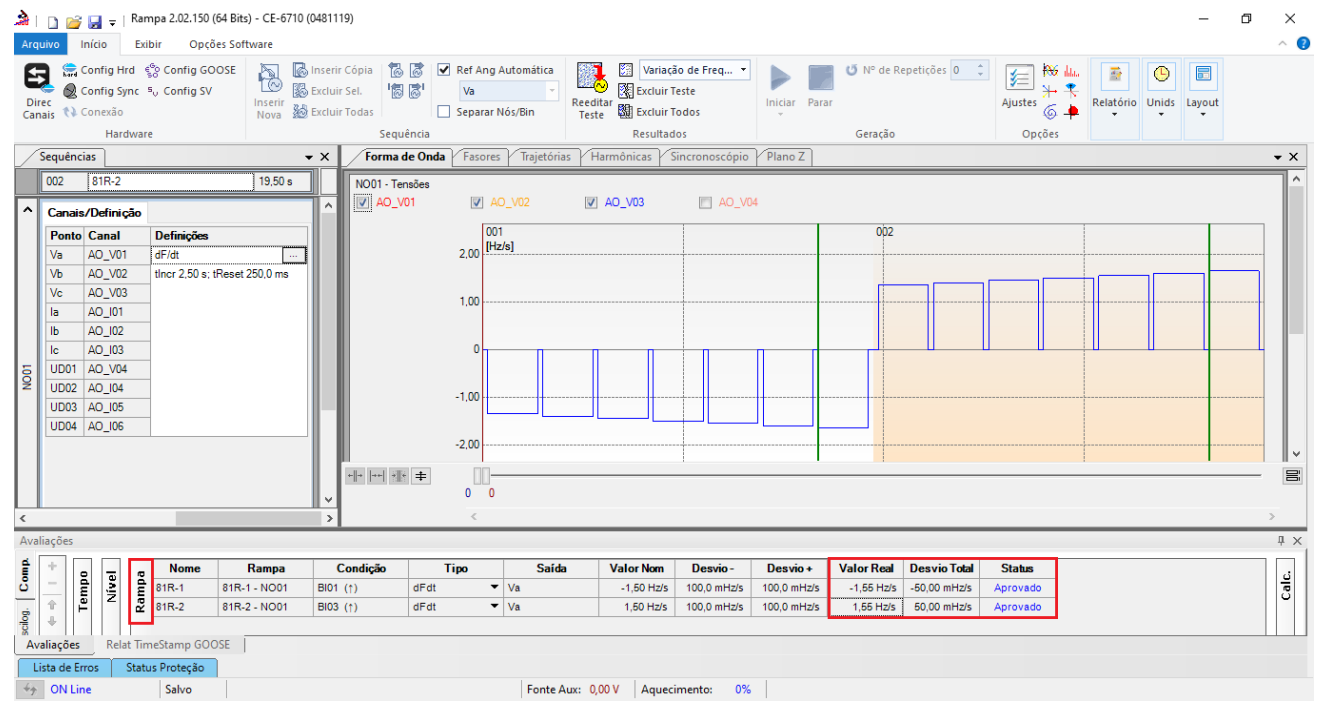

Figura 54 – Resultado final valores de pickups.

Na figura seguinte visualizam-se os tempos de operação.

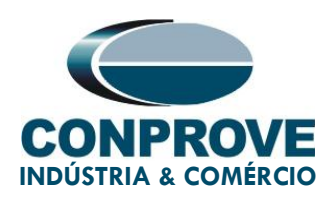

| Ar     | quivo                                                               | iní                                                                                                    | io Exit                                                                                        | npa 2.02.150 (64 Bits<br>bir Opções Sof     | i) - CE-6710 (02007<br>tware | 18)                  |                                                                      |                            |                                                        |              |            |                      |               |             |                 | -       | ٥    | ×<br>^ (?) |
|--------|---------------------------------------------------------------------|----------------------------------------------------------------------------------------------------|------------------------------------------------------------------------------------------------|---------------------------------------------|------------------------------|----------------------|----------------------------------------------------------------------|----------------------------|--------------------------------------------------------|--------------|------------|----------------------|---------------|-------------|-----------------|---------|------|------------|
|        | irec<br>inais                                                       | Con<br>Con<br>Con<br>Con                                                                                                    | nfig Hrd 🧃<br>nfig Sync 🖻<br>nexão<br>Hardware                                                 | 60 Config GOOSE                             | Inserir<br>Nova              | Cópia<br>Sel.        | <ul> <li>Ref Ang Autor</li> <li>Va</li> <li>Separar Nós/B</li> </ul> | nática<br>Reedi<br>in Test | Variaçã<br>Excluir T<br>tar<br>e Excluir T<br>Pecultad | io de Freq 🔻 | Iniciar Pa | to N° de Re<br>rar   | epetições 0 🗘 | Ajustes 6 ₽ | Relatório Unids | Layout  |      |            |
|        | Sequé                                                               | ncias                                                                                                    |                                                                                                |                                             | • X                          | Forma de One         | a Fasores Tr                                                         | aietórias / Ha             | armônicas / Si                                         | ncronoscópio | Plano Z    | Octução              |               | opçoci      |                 |         |      | • X        |
| ŕ      | 002                                                                 | 8                                                                                                    | 31R-2                                                                                          |                                             | 23,00 s                      | NO01 - Tensões       |                                                                      | ijetonios – rit            |                                                        |              | T ISTIC L  |                      |               |             | Apresentar      |         |      | 7^         |
| ^      | Car                                                                 | ais/[                                                                                                    | Definição                                                                                      |                                             | ^                            | AO_V01               | AO_V02                                                               |                            | AO_V03                                                 | AO_V04       |            |                      |               |             | Relatório       |         |      |            |
| N001   | Por<br>Va<br>Vb<br>Vc<br>Ia<br>Ib<br>Ic<br>UDI<br>UDI<br>UDI<br>UDI | Into         C           A         A           A         A           A         A           D1         A           D2         A           D3         A           D4         A | anal<br>O_V01<br>O_V02<br>O_V03<br>O_I01<br>O_I02<br>O_I03<br>O_V04<br>O_I04<br>O_I05<br>O_I06 | Definições<br>dF/dt<br>tincr 3.00 s; tReset | 250.0 ms                     |                      | 3.00 001<br>Hz/s]<br>2.00<br>-1.00<br>-2.00<br>-3.00<br>-3.00        |                            |                                                        |              |            | 002                  |               |             |                 |         |      | <u> 10</u> |
| <      |                                                                     |                                                                                                    |                                                                                                |                                             | >                            |                      | <                                                                    |                            |                                                        |              |            |                      |               |             |                 |         |      | >          |
| Av     | aliaçõe                                                             | s                                                                                                    |                                                                                                |                                             |                              |                      |                                                                      |                            |                                                        |              |            |                      |               |             |                 |         |      | Ψ×         |
| đ      | $\Phi$                                                              | •                                                                                                    | Nome                                                                                           | Ignorar antes                               | Início                       | Fim                  | Tnominal                                                             | Tdesvio-                   | Tdesvio+                                               | Treal        | Tdesvio    | Status               |               |             |                 | -       |      | d          |
| ŭ      | 一<br>令                                                              | Temp                                                                                                    | 81R-1<br>81R-2                                                                                 | #Marc01<br>#Marc02                          | BI01 (†)<br>BI03 (†)         | BI02 (↑)<br>BI04 (↑) | 2,00 s                                                               | 50,00 ms                   | 50,00 ms<br>50,00 ms                                   | 2,00 s       | -3,89 ms   | Aprovado<br>Aprovado |               |             |                 | A LEVEL | Ramp | Cal        |
| scilog | ÷                                                                   |                                                                                                    |                                                                                                |                                             |                              |                      |                                                                      |                            |                                                        |              |            |                      |               |             |                 |         |      |            |
| A      | valiaçô                                                             | ies                                                                                                    | Relat Tim                                                                                      | eStamp GOOSE                                |                              |                      |                                                                      |                            |                                                        |              |            |                      |               |             |                 |         |      |            |
| 4      | Lista di                                                            | e Erro:<br>Line                                                                                                    | s Statu                                                                                        | Is Proteção<br>Novo                         |                              |                      |                                                                      | Fonte Aux: 0               | 00 V Aqueci                                            | imento: 0%   |            |                      |               |             |                 |         |      |            |

Figura 55 - Resultado final tempos de operação

# 8. Relatório

Após finalizar o teste clique nas opções *"Relatório > Apresentar Relatório"* na figura anterior ou através do comando *"Ctrl +R"* para chamar a tela de pré-configuração do relatório. Escolha a língua desejada assim como as opções que devem fazer parte do relatório.

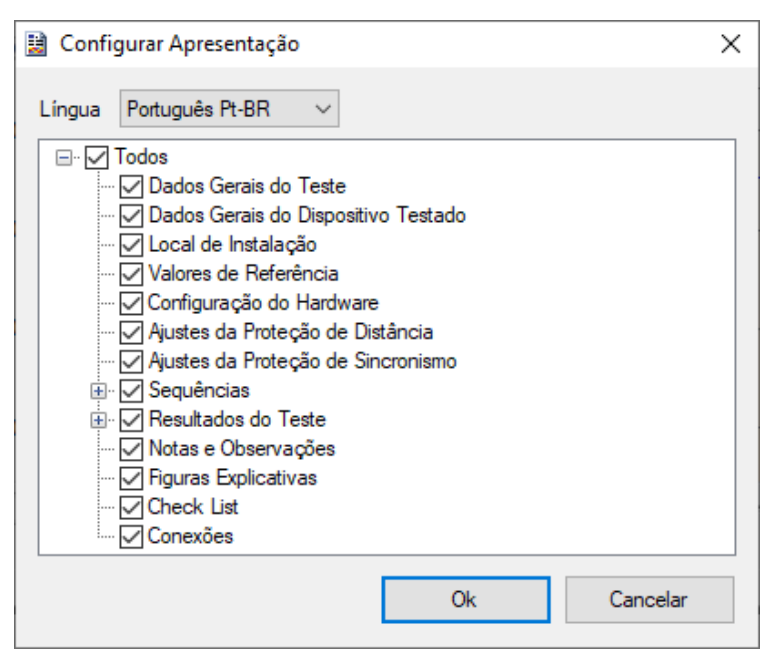

Figura 56 – Dados para relatório.

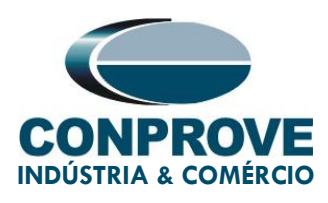

A figura abaixo apresenta o inicio de um relatório. Vale mencionar que dentro do *Conprove Test Center* (CTC) possui uma ferramenta chamada *"Preferências"*, que permite ao usuário inserir uma figura para preencher a imagem do cabeçalho do relatório com a logo da empresa, por exemplo. Além disso, conforme destaca a figura a seguir, é possível converter o relatório para .pdf e .rtf, portanto, este último formato permite a edição através do Microsoft Office Word, ainda que sejam perdidas as características que tornam o relatório um documento integralmente produzido pelos softwares da Conprove.

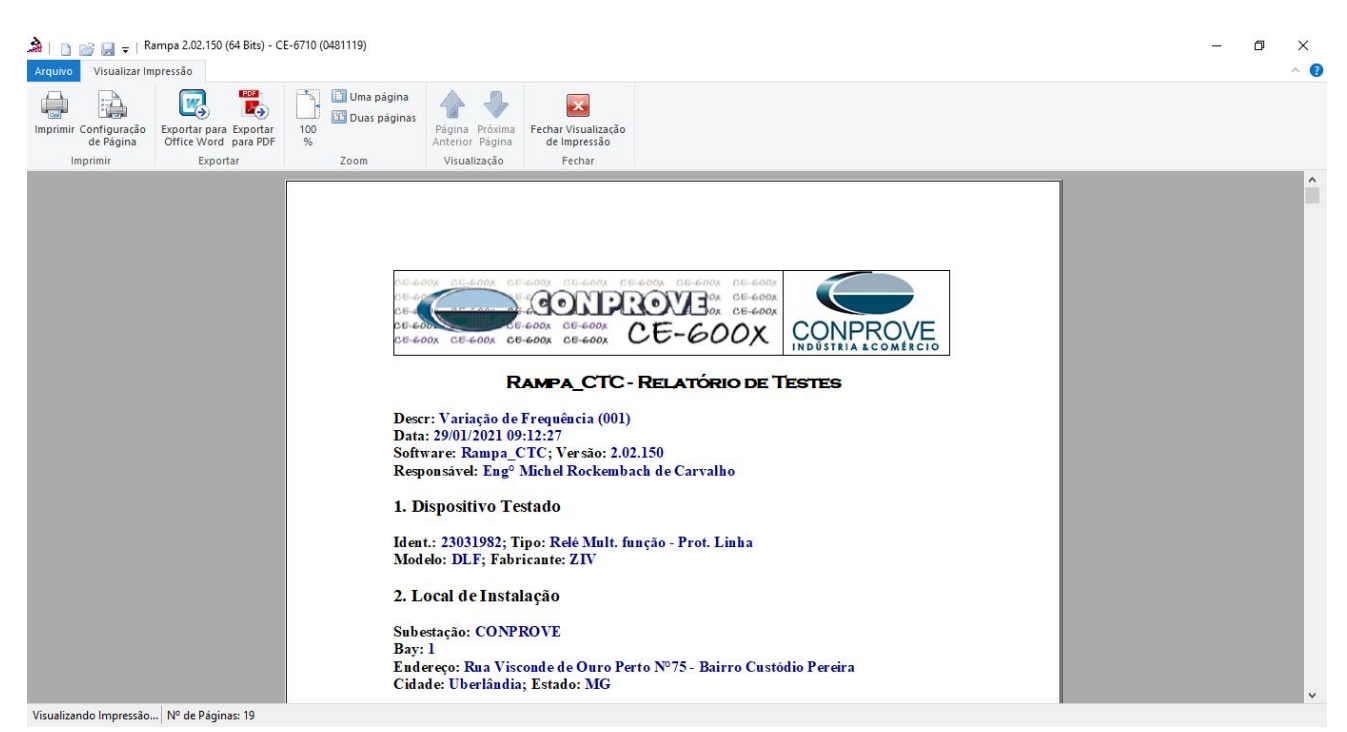

Figura 57– Relatório de testes.

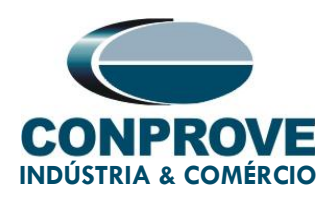

# 9. Apêndice A – Tolerâncias do Fabricante

| <b>Overfrequency Elements</b> |
|-------------------------------|
| Pickup and reset              |

Underfrequency Elements Pickup and reset

Measuring Times Fixed Time ±0.01 Hz of the theoretical value

±0.01 Hz of the theoretical value

±1% of the setting or ±25 ms (the greater)

Note: The total trip time is equal to the adjusted fixed time plus the time defined in "*Activation Half-time*" (see 3.2, Frequency Units).

Figura 58 – Tolerâncias dos elementos de sobrefrequência e subfrequência

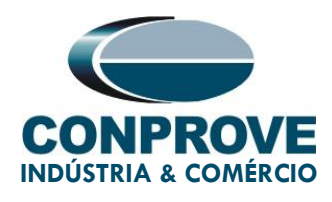

# 10. Apêndice B – Diagrama de Terminais

## Analog Channels IRF-A

| Magnitude                      | Analog<br>channels | Description of analogue<br>channels | SLOT (1/3<br>rack) | SLOT (1/2<br>rack) | PINS  |
|--------------------------------|--------------------|-------------------------------------|--------------------|--------------------|-------|
| PHASE<br>VOLTAGE AG            | VA                 | VOLTAGE INPUT 1                     | С                  | E                  | 1-2   |
| PHASE<br>VOLTAGE BG            | VB                 | VOLTAGE INPUT 2                     | С                  | E                  | 3-4   |
| PHASE<br>VOLTAGE CG            | VC                 | VOLTAGE INPUT 3                     | С                  | E                  | 5-6   |
| SYNCHRONISM<br>VOLTAGE         | VSYNC              | VOLTAGE INPUT 4                     | С                  | E                  | 7-8   |
| NEUTRAL<br>VOLTAGE             | VG                 | VOLTAGE INPUT 5                     | С                  | E                  | 9-10  |
| PHASE A<br>CURRENT             | IA                 | CURRENT INPUT 1                     | С                  | E                  | 11-12 |
| PHASE B<br>CURRENT             | IB                 | CURRENT INPUT 2                     | С                  | E                  | 13-14 |
| PHASE C<br>CURRENT             | IC                 | CURRENT INPUT 3                     | с                  | E                  | 15-16 |
| GROUNDING<br>CURRENT           | IG                 | CURRENT INPUT 4                     | С                  | E                  | 17-18 |
| SENSITIVE<br>GROUND<br>CURRENT | IGs                | CURRENT INPUT 5                     | С                  | E                  | 19-20 |

Figura 59 – Pinagem entradas analógicas.

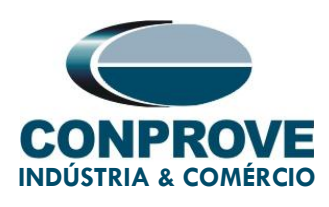

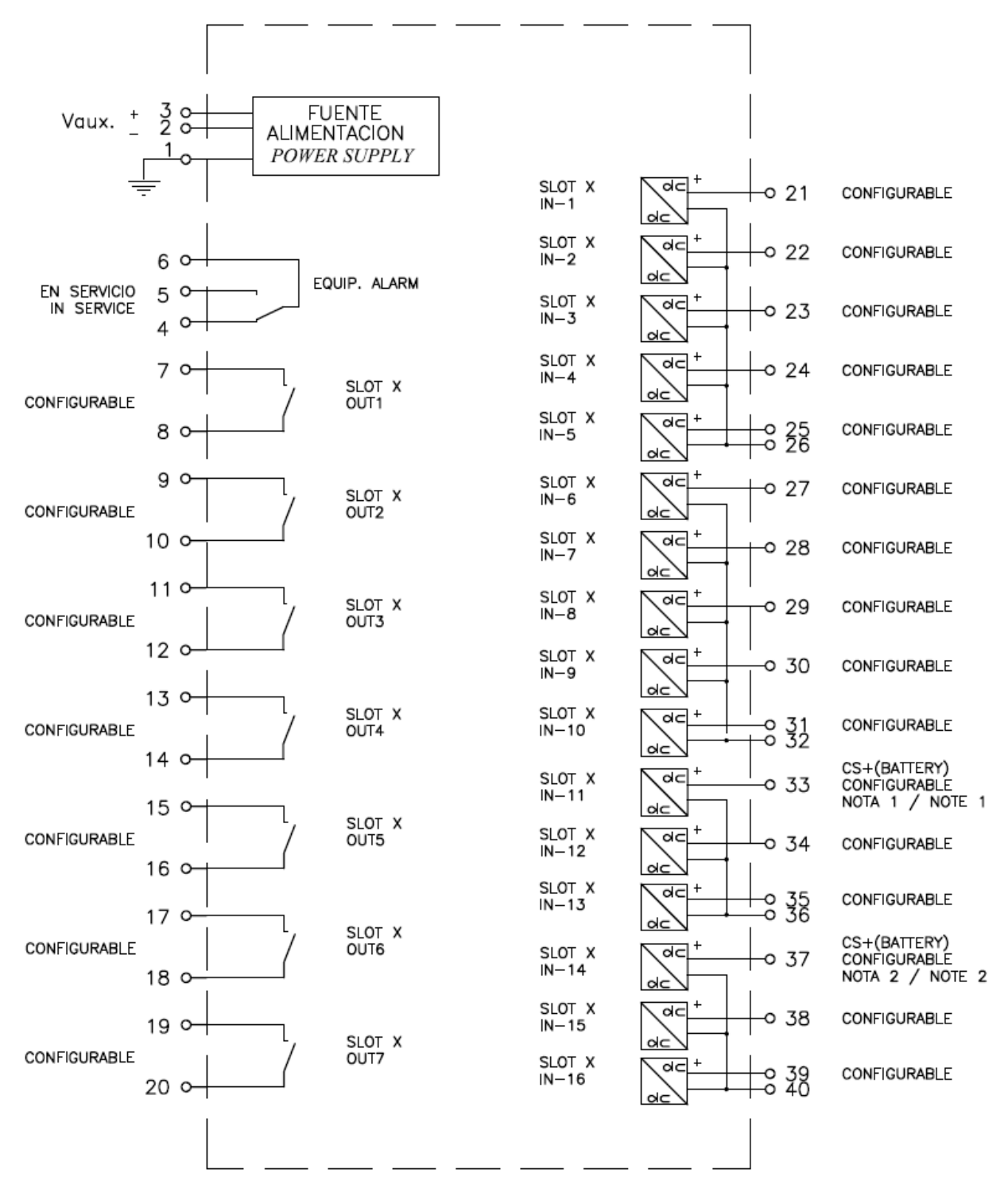

Figura 60 – Pinagem saídas binárias.

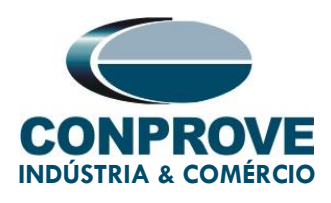

# 11. Apêndice C – Equivalência de Parâmetros entre Relé e Software

Tabela 2 – Equivalência entre ajustes.

| Software I | Rampa  | Relé ZIV IRF         |        |  |  |  |  |  |
|------------|--------|----------------------|--------|--|--|--|--|--|
| Parâmetro  | Figura | Parâmetro            | Figura |  |  |  |  |  |
|            |        |                      |        |  |  |  |  |  |
| 81R-1      | 41     | ROC frequency Pickup | 17     |  |  |  |  |  |
| 81R-2      | 41     | ROC frequency Pickup | 18     |  |  |  |  |  |
|            | Tempos |                      |        |  |  |  |  |  |
| 81R-1      | 53     | ROC frequency Delay  | 17     |  |  |  |  |  |
| 81R-2      | 53     | ROC frequency Delay  | 18     |  |  |  |  |  |